KA01730C/32/CS/01.24-00

71692935 2024-10-01

# Stručné pokyny k obsluze **Liquiline CM42B**

Dvouvodičový převodník Přístroj pro volné umístění v terénu Měření pomocí digitálních nebo analogových senzorů

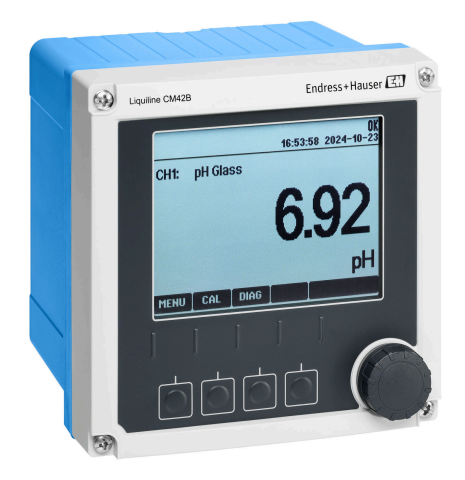

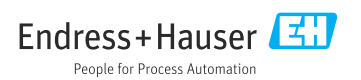

# 1 O tomto dokumentu

# 1.1 Bezpečnostní informace

| Struktura bezpečnostního symbolu                                                                        | Význam                                                                                                    |  |  |
|----------------------------------------------------------------------------------------------------|----------------------------------------------------------------------------------------------------|--|--|
| <b>NEBEZPEČÍ</b><br><b>Příčina (/následky)</b><br>Příp. následky nerespektování<br>Preventivní opatření | Tento pokyn upozorňuje na nebezpečnou situaci.<br>Pokud se vystavíte nebezpečné situaci, <b>dojde</b> k těžkým zraněním nebo ke<br>smrti.     |  |  |
| <b>VAROVÁNÍ</b><br>Příčina (/následky)<br>Příp. následky nerespektování<br>Preventivní opatření         | Tento pokyn upozorňuje na nebezpečnou situaci.<br>Pokud se vystavíte nebezpečné situaci, <b>může dojít</b> k těžkým zraněním nebo<br>k smrti. |  |  |
| <b>LUPOZORNĚNÍ</b><br>Příčina (/následky)<br>Příp. následky nerespektování<br>Preventivní opatření      | Tento pokyn upozorňuje na nebezpečnou situaci.<br>Pokud se vystavíte této situaci, může dojít k lehkým nebo středně těžkým<br>zraněním.       |  |  |
| OZNÁMENÍ<br>Příčina/situace<br>Příp. následky nerespektování<br>• Opatření/pokyn                        | Tento symbol upozorňuje na situace, které mohou vést k věcným škodám.                                                                         |  |  |

# 1.2 Symboly

- Dodatečné informace, tipy
- Povolený
- Doporučený
- Zakázáno či nedoporučeno
- 🗊 Odkaz na dokumentaci k přístroji
- Odkaz na stránku
- 🖸 Odkaz na obrázek
- Výsledek jednotlivého kroku

# 1.3 Symboly na přístroji

- 🔬 👔 Odkaz na dokumentaci k zařízení
- Výrobky, které jsou označeny tímto symbolem, nepatří do netříděného komunálního odpadu. V souladu s příslušnými podmínkami tyto výrobky zasílejte zpět výrobci k řádné likvidaci.

# 1.4 Dokumentace

Kromě těchto stručných návodů k obsluzejsou na produktových stránkách na našem webu k dispozici následující návody:

- Návod k obsluze, BA02380C
  - Popis přístroje
  - Uvedení do provozu
  - Operation (ovládání)
  - Diagnostika, vyhledávání a odstraňování závad podle druhu přístroje
  - Údržba
  - Opravy a náhradní díly
  - Příslušenství
  - Technická data
- Bezpečnostní manuál, SD03215C

# 2 Obecné bezpečnostní pokyny

# 2.1 Požadavky na pracovníky obsluhy

- Montáž, uvedení do provozu, obsluhu a údržbu měřicího systému smí provádět pouze kvalifikovaný odborný personál.
- Odborný personál musí mít pro uvedené činnosti oprávnění od vlastníka/provozovatele závodu.
- Elektrické připojení smí být prováděno pouze pracovníkem s elektrotechnickou kvalifikací.
- Odborný personál si musí přečíst a pochopit tento návod k obsluze a dodržovat pokyny v něm uvedené.
- Poruchy měřicího systému smí odstraňovat pouze oprávněný a náležitě kvalifikovaný personál.

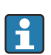

Opravy, které nejsou popsané v přiloženém návodu k obsluze, smí provádět pouze výrobce nebo servisní organizace.

# 2.2 Určené použití

## 2.2.1 Oblasti použití

Přístroj je dvouvodičový převodník pro připojení digitálních senzorů s technologií Memosens nebo analogových senzorů (konfigurovatelné). Je vybaven proudovým výstupem 4 až 20 mA s volitelnou komunikací HART a lze jej ovládat prostřednictvím displeje na místě nebo volitelně pomocí chytrého telefonu či jiných mobilních přístrojů přes Bluetooth.

Toto zařízení je určeno pro použití v následujících aplikacích:

- chemický průmysl
- farmacie
- čištění vody a odpadních vod
- potravinářský a nápojový průmysl
- elektrárny
- jiné průmyslové aplikace

## 2.2.2 Použití v rozporu s určením

Jakékoli jiné použití, než je zamýšleno, ohrožuje bezpečnost osob a měřicího systému. Jakékoli jiné použití proto není povoleno.

Výrobce neručí za škody způsobené nesprávným nebo nezamýšleným použitím.

# 2.3 Bezpečnost na pracovišti

Provozovatel je odpovědný za dodržování následujících bezpečnostních předpisů:

- instalačních předpisů
- místních norem a předpisů
- pravidel ochrany proti výbuchu

#### Elektromagnetická kompatibilita

- Tento výrobek byl zkoušen z hlediska elektromagnetické kompatibility v souladu s relevantními mezinárodními normami pro průmyslové aplikace.
- Uvedená elektromagnetická kompatibilita se vztahuje pouze na takové produkty, které byly zapojeny v souladu s pokyny v tomto návodu k obsluze.

## 2.4 Bezpečnost provozu

#### Před uvedením celého místa měření do provozu:

- 1. Ověřte správnost všech připojení.
- 2. Přesvědčte se, zda elektrické kabely a hadicové spojky nejsou poškozené.

#### Postup pro poškozené produkty:

- 1. Nepoužívejte poškozené produkty a zajistěte ochranu proti jejich neúmyslnému uvedení do provozu.
- 2. Poškozené produkty označte jako vadné.

#### Během provozu:

 Pokud závady nelze odstranit, vyřad'te výrobky z provozu a chraňte je před neúmyslným provozem.

## 2.5 Bezpečnost výrobku

Výrobek byl zkonstruovaný a ověřený podle nejnovějších bezpečnostních pravidel a byl expedovaný z výrobního závodu ve stavu bezpečném pro jeho provozování. Přitom byly zohledňované příslušné vyhlášky a mezinárodní normy.

## 2.6 IT bezpečnost

Záruku poskytujeme pouze v případě, že je přístroj nainstalován a používán tak, jak je popsáno v Návodu k obsluze a v Bezpečnostním manuálu. Přístroj je vybaven zabezpečovacími mechanismy na ochranu před neúmyslnými změnami jeho nastavení.

Bezpečnost opatření IT podle norem bezpečnosti obsluhy, které zaručují dodatečnou ochranu pro přístroje a přenos dat, musí provést obsluha osobně. Další informace naleznete v Bezpečnostním manuálu.

# 3 Popis výrobku

# 3.1 Konstrukční provedení výrobku

## 3.1.1 Kryt uzavřen

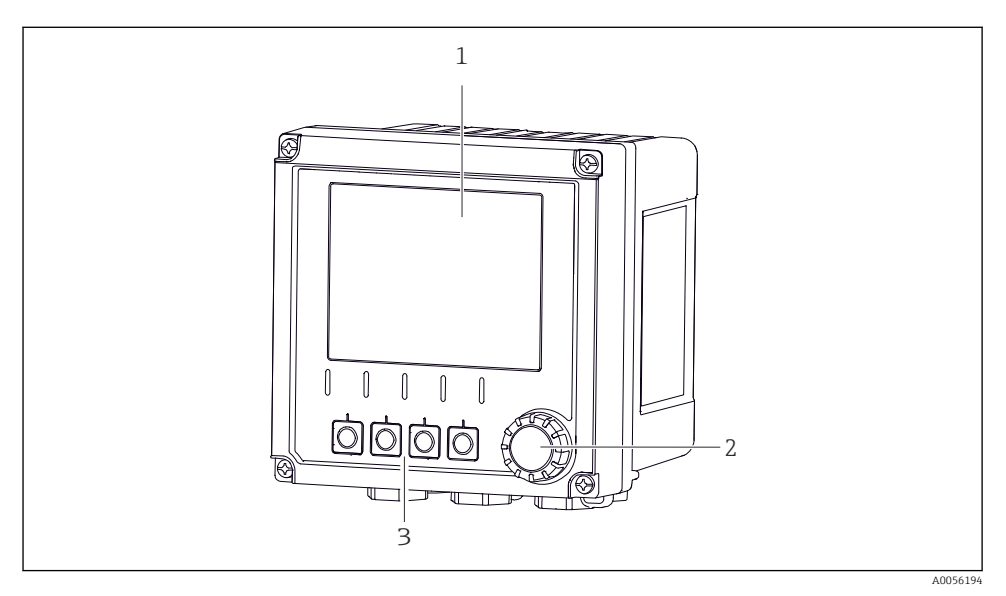

#### 🖻 1 Vnější pohled

- 1 Zobrazení na displeji
- 2 Navigátor
- 3 Funkční tlačítka (funkce závisí na aktuální nabídce)

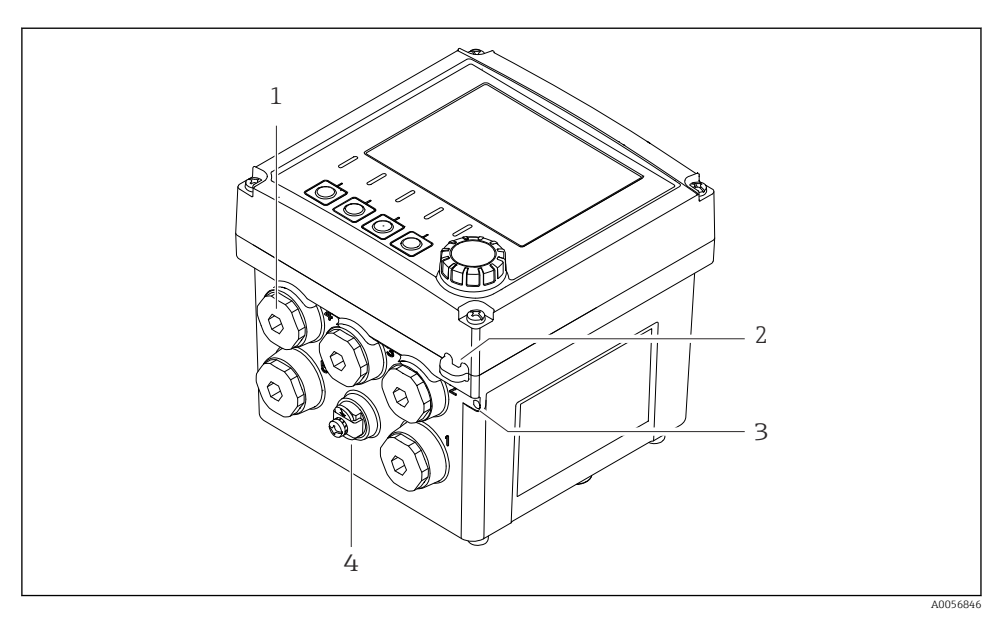

## 🖻 2 Vnější pohled

- 1 Připojení pro kabelové průchodky
- 2 Očko pro bezpečnostní plombu
- 3 Očko pro označování (TAG)
- 4 Připojení pro vyrovnání potenciálu nebo funkční uzemnění

#### 3.1.2 Otevřený kryt

#### Verze pro senzory MEMOSENS

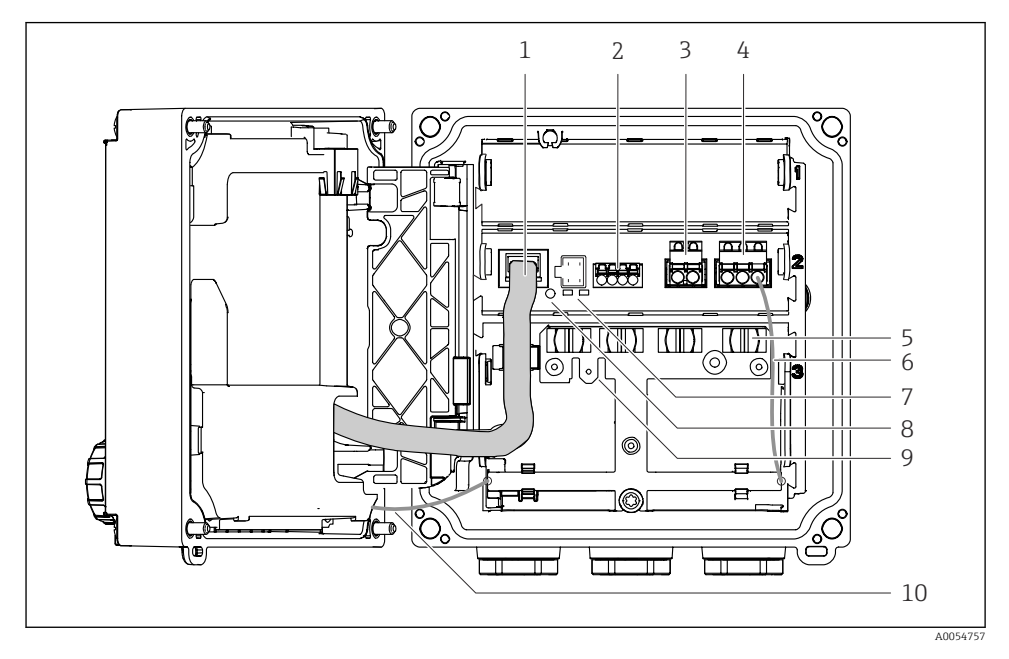

- 1 Kabel displeje
- 2 Vstup Memosens
- 3 Proudový výstup 1: 4 ... 20 mA, pasivní/volitelný HART
- 4 Proudový výstup 2 (volitelný): 4 ... 20 mA, pasivní
- 5 Montážní lišta pro kabely
- 6 Vnitřní zemnicí kabel, zapojený z výroby
- 7 Stavové kontrolky
- 8 Tlačítko Reset
- 9 Vnitřní uzemnění pro kabelové oko 6,35 mm, volitelné použití
- 10 Vnitřní zemnicí kabel pro displej (pouze pro přístroje s krytem z nerezové oceli), zapojený ve výrobě

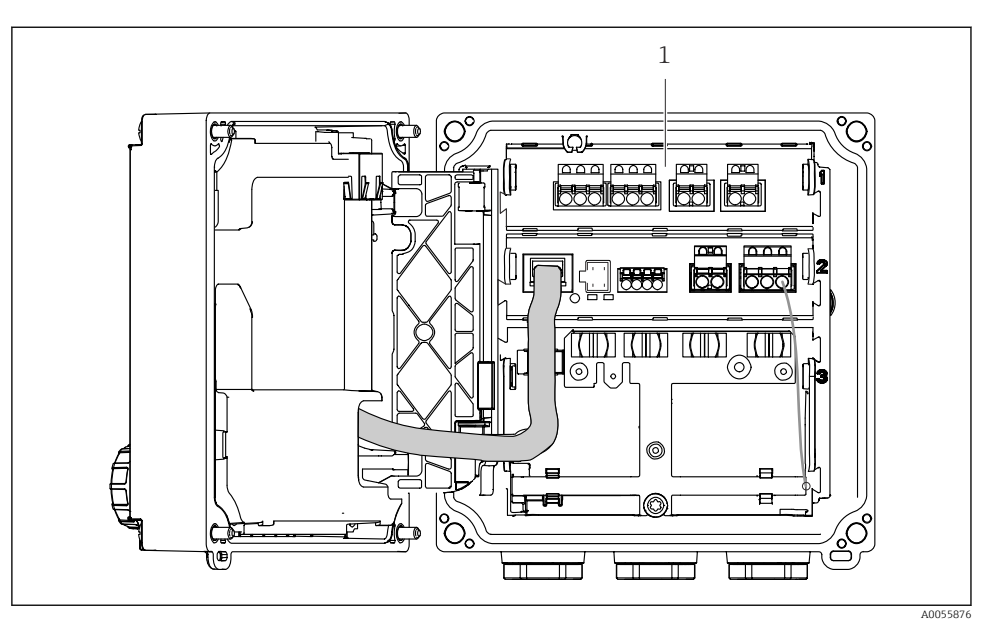

## Verze pro analogové senzory (pH/ORP, induktivní/vodivé)

1 Oblast připojení pro analogové senzory (různé uspořádání v závislosti na verzi)

Připojení senzorů je popsáno v  $\rightarrow$  🖺 21.

#### 3.1.3 Měřicí parametry

V závislosti na objednávce je převodník určen pro digitální senzory Memosens nebo pro analogové senzory. Převodník pro analogové senzory lze překonfigurovat na Memosens. To vyžaduje aktivační kód a analogový vstupní modul musí být odstraněn.

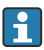

Přístroj pro senzory Memosens nelze dovybavit analogovými senzory.

Následující parametry měření jsou možné se senzory Memosens:

- pH/ORP
- vodivost, měřeno konduktivně
- vodivost, měřeno indukčně
- koncentrace rozpuštěného kyslíku, měřeno ampérometricky
- Koncentrace rozpuštěného kyslíku, měřeno opticky

Parametry měření a typ senzoru lze přepínat přes uživatelské rozhraní.

S analogovými senzory jsou možné následující parametry měření:

- pH/ORP
- Vodivost, měřeno konduktivně
- Vodivost, měřeno indukčně

Seznam kompatibilních senzorů naleznete v části "Příslušenství" v návodu k obsluze.

# 4 Přejímka a identifikace výrobku

# 4.1 Vstupní přejímka

- 1. Zkontrolujte, zda není poškozený obal.
  - Informujte dodavatele o jakémkoli poškození obalu.
    Uschovejte prosím poškozený obal, dokud nebude daný problém dořešen.
- 2. Ověřte, že není poškozený obsah balení.
  - Informujte dodavatele o jakémkoli poškození obsahu dodávky.
    Uschovejte prosím poškozené zboží, dokud nebude daný problém dořešen.
- 3. Zkontrolujte, zda je rozsah dodávky kompletní a zda nic nechybí.
  - └ Porovnejte přepravní dokumenty s vaší objednávkou.
- 4. Pro uskladnění a přepravu výrobek zabalte takovým způsobem, aby byl spolehlivě chráněn před nárazy a vlhkostí.
  - Optimální ochranu zajišťují materiály původního balení.
    Dbejte na dodržení přípustných podmínek okolního prostředí.

Pokud máte jakékoliv dotazy, kontaktujte prosím svého dodavatele nebo nejbližší prodejní centrum.

# 4.2 Identifikace výrobku

## 4.2.1 Typový štítek

Následující informace o přístroji naleznete na typovém štítku:

- Identifikace výrobce
- Označení výrobku
- Sériové číslo
- Okolní podmínky
- Vstupní a výstupní hodnoty
- Bezpečnostní a výstražné pokyny
- Informace o certifikaci
- Porovnejte údaje na typovém štítku s objednávkou.

## 4.2.2 Identifikace výrobku

## Adresa výrobce

Endress+Hauser Conducta GmbH+Co. KG Dieselstraße 24 70839 Gerlingen Německo

## Internetové stránky s informacemi o výrobku

www.endress.com/CM42B

#### Vysvětlení objednacího kódu

Kód pro objednání a výrobní číslo vašeho přístroje se nachází:

- Na typovém štítku
- V dokladech o dodání
- Na vnitřní etiketě

#### Kde najdete informace o výrobku

- 1. Naskenujte QR kód na produktu.
- 2. Otevřete adresu URL ve webovém prohlížeči.
- 3. Klikněte na přehled produktů.
  - Gtevře se nové okno. Zde vyplníte informace týkající se vašeho zařízení, včetně dokumentace k produktu.

#### Získání informací o produktu (pokud není možnost skenování QR kódu)

- 1. Přejděte na www.endress.com.
- 2. Vyhledávání na stránce (symbol lupy): Zadejte platné sériové číslo.
- 3. Hledat (lupa).
  - 🕒 Struktura produktu se zobrazí ve vyskakovacím okně.
- 4. Klikněte na přehled produktů.
  - Gtevře se nové okno. Zde vyplníte informace týkající se vašeho zařízení, včetně dokumentace k produktu.

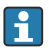

# 4.3 Rozsah dodávky

Součástí dodávky je následující:

- Liquiline CM42B
- Kabelové průchodky v závislosti na objednávce
- Montážní deska
- Stručný návod k obsluze
- Bezpečnostní pokyny pro prostředí s nebezpečím výbuchu (pro verze Ex)
- V případě jakýchkoli dotazů:

Kontaktujte svého dodavatele nebo místní prodejní centrum.

# 5 Instalace

# 5.1 Požadavky na instalaci

5.1.1 Rozměry

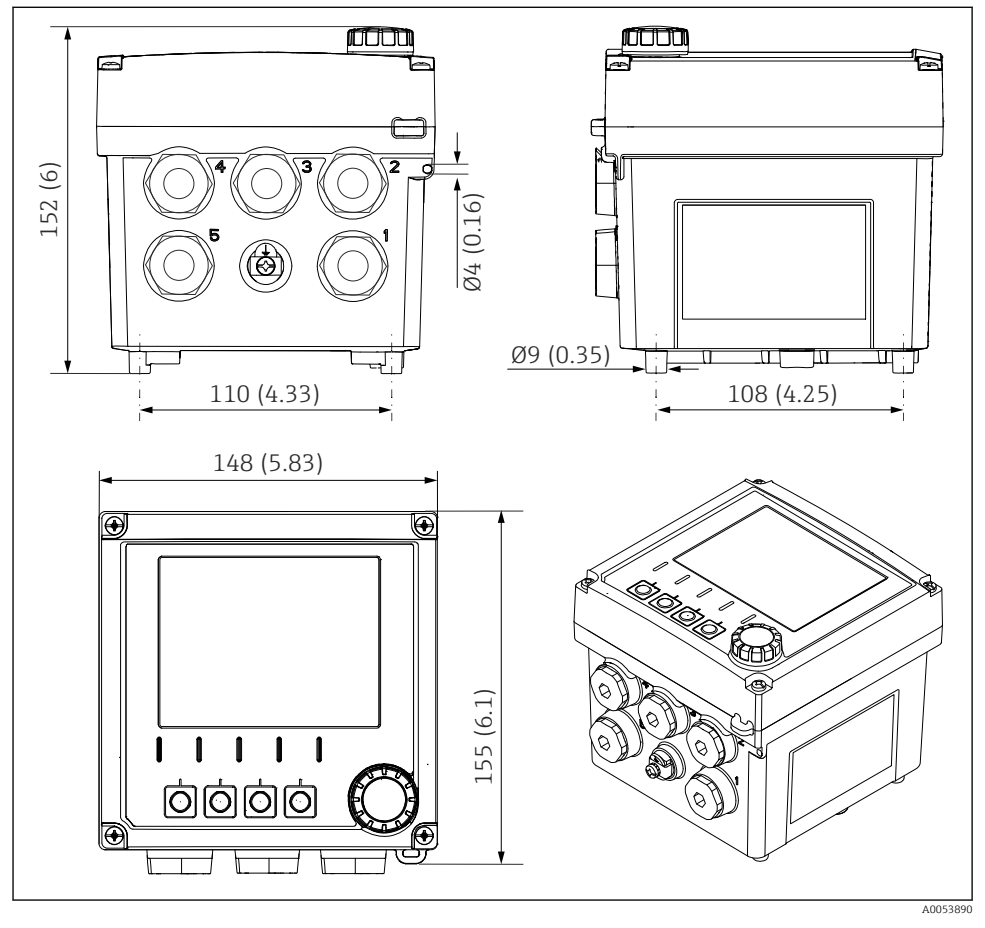

🗟 3 Rozměry hlavice do provozu, v mm (v palcích)

## 5.1.2 Montážní deska (součástí dodávky)

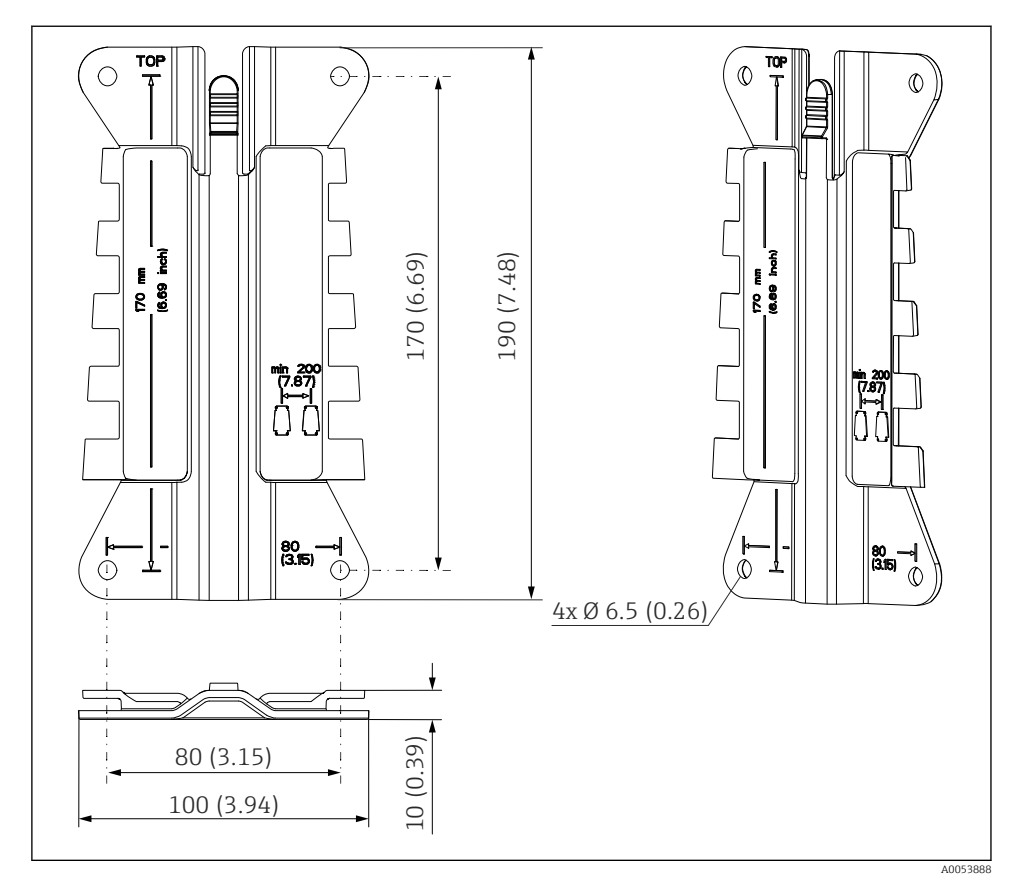

Rozměry montážní desky v mm (palcích)

# 5.1.3 Ochranná stříška (volitelně)

### OZNÁMENÍ

## Povětrnostní vlivy (déšť, sníh, přímé sluneční světlo atd.)

Je možné omezení funkce až po úplný výpadek převodníku!

 Pokud přístroj instalujete ve venkovním prostředí, vždy používejte ochrannou stříšku (příslušenství).

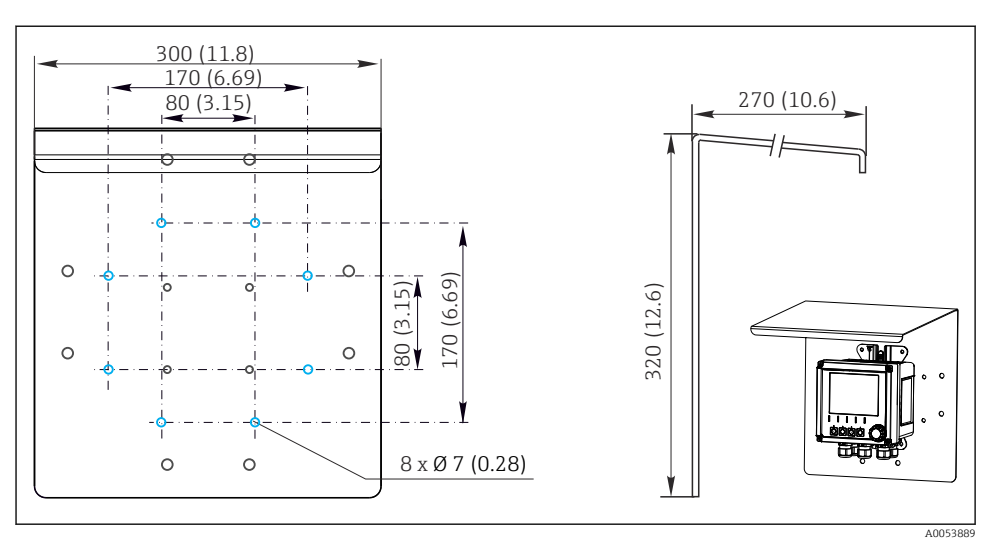

8 5 Rozměry ochranné stříšky proti povětrnostním vlivům v mm (in)

# 5.2 Montáž přístroj

## 5.2.1 Montáž na stěnu

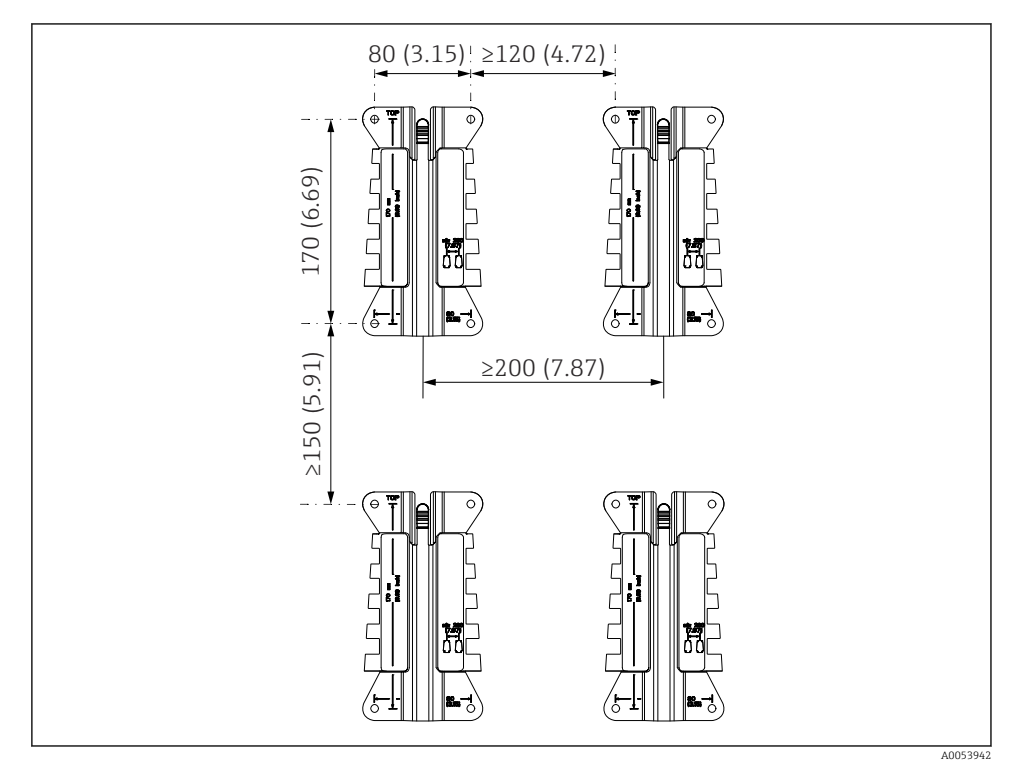

🖻 6 Montážní vůle v mm (in)

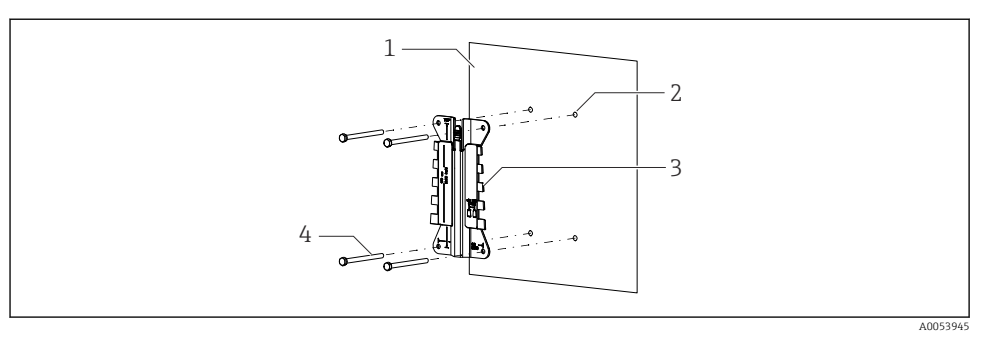

- 🖻 7 montáž na stěnu
- 1 Zeď
- 2 Vyvrtejte čtyři otvory
- 3 Montážní deska
- 4 Šrouby (nejsou součástí dodávky)

Velikost vrtaných otvorů závisí na použitém montážním materiálu. Montážní materiál si musí zajistit zákazník.

Průměr šroubu: max. 6 mm (0,23 in)

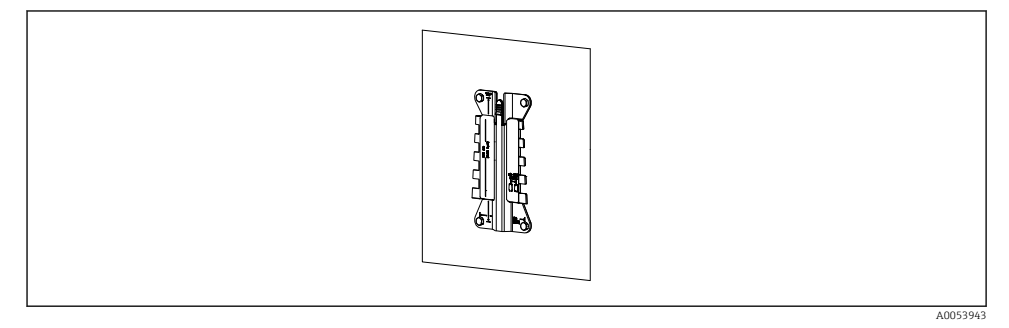

🖻 8 Montážní deska s instalací na stěnu

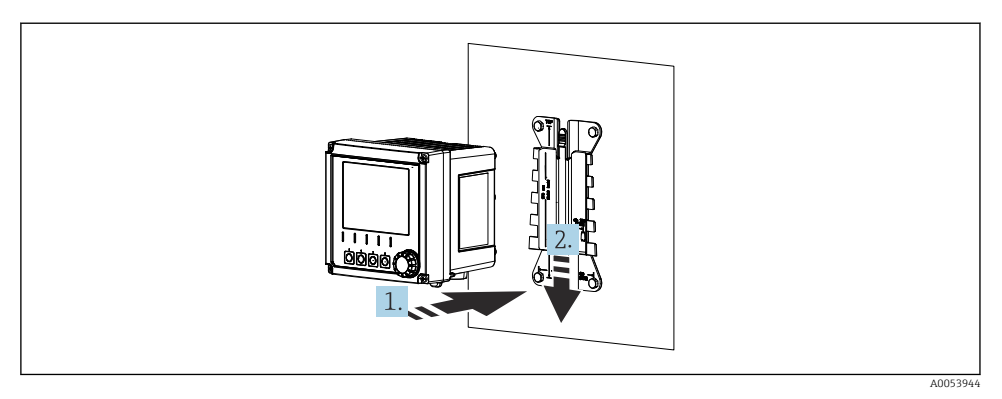

- Připevnění zařízení, zasazení do cílové polohy
- 1. Umístěte zařízení na montážní desku.
- 2. Sjeďte s přístrojem směrem dolů ve vedení na montážní liště, až přístroj zapadne do své cílové polohy.

### 5.2.2 Montáž na sloupek

K upevnění jednotky na trubku, sloupek či zábradlí (kruhový nebo pravoúhlý průřez, upínací rozsah 20 až 61 mm [0,79" až 2,40"]) budete potřebovat sadu k montáži na sloupek (tuto sadu je možno si objednat jako volitelnou výbavu).

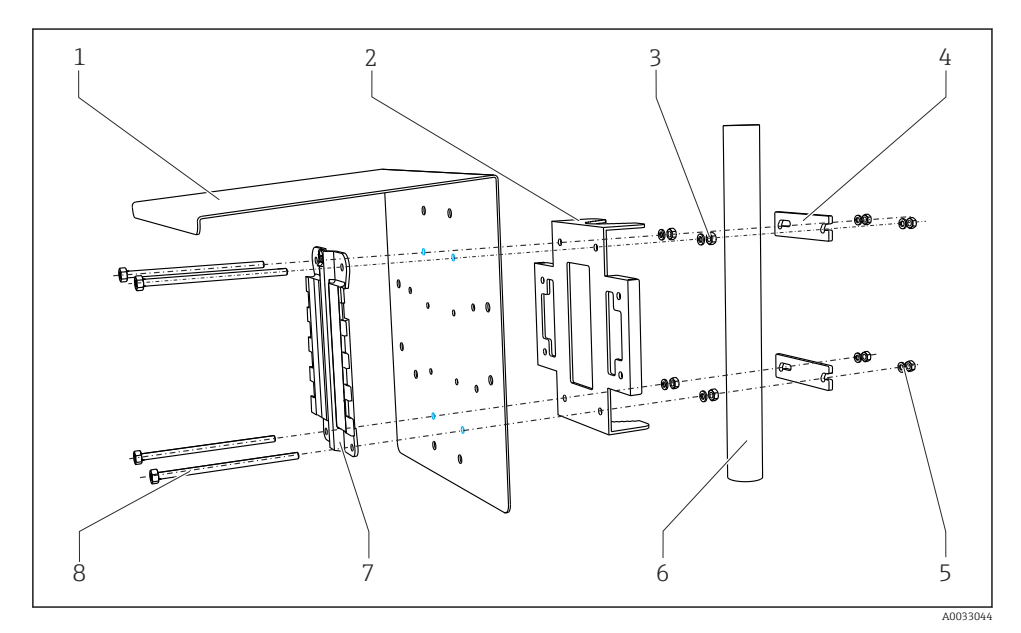

🖻 10 Montáž na sloupek

- 1 Ochranná stříška (volitelně)
- 2 Deska pro montáž na sloupek (sada pro montáž na 6 sloupek)
- 3 Pérové podložky a matice (sada pro montáž na 7 sloupek)
- 4 Příchytky na trubku (sada pro montáž na sloupek) 8
- Pérové podložky a matice (sada pro montáž na sloupek)
- Trubka nebo sloupek (kruhový/pravoúhlý průřez)
- Montážní deska
- Šrouby (sada pro montáž na sloupek)

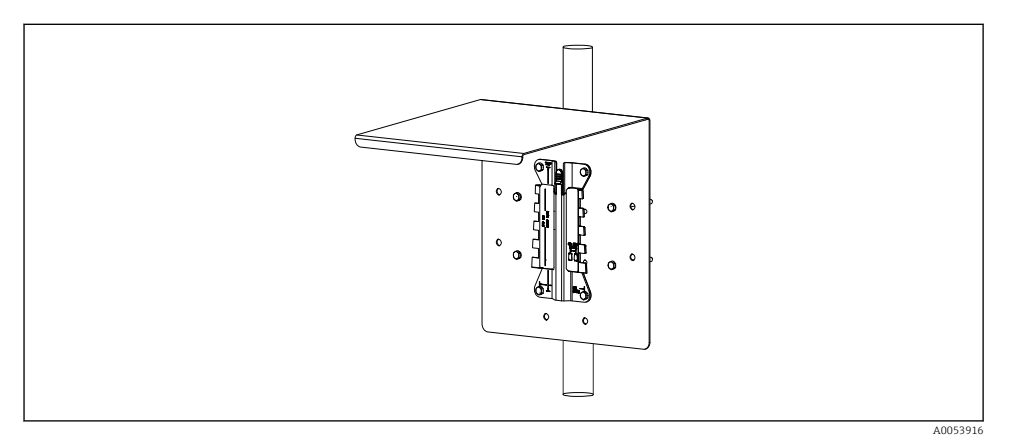

5

#### 🖻 11 Montáž na sloupek

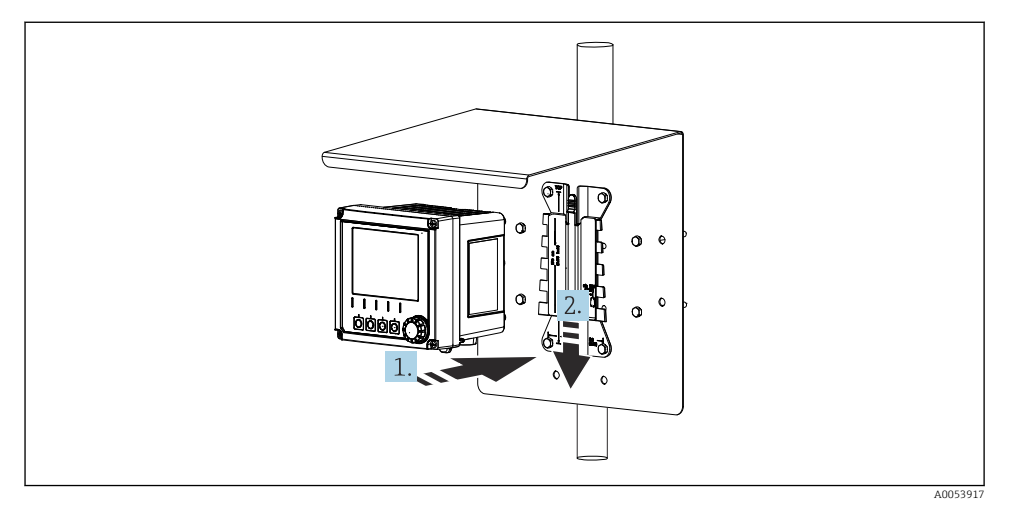

I2 Připevnění zařízení, zasazení do cílové polohy

- 1. Umístěte zařízení na montážní desku.
- 2. Sjed'te s přístrojem směrem dolů ve vedení na montážní liště, až přístroj zapadne do své cílové polohy.

## 5.2.3 Montáž na lišty

K upevnění jednotky na trubku, sloupek či zábradlí (kruhový nebo pravoúhlý průřez, upínací rozsah 20 až 61 mm [0,79" až 2,40"]) budete potřebovat sadu k montáži na sloupek (tuto sadu je možno si objednat jako volitelnou výbavu).

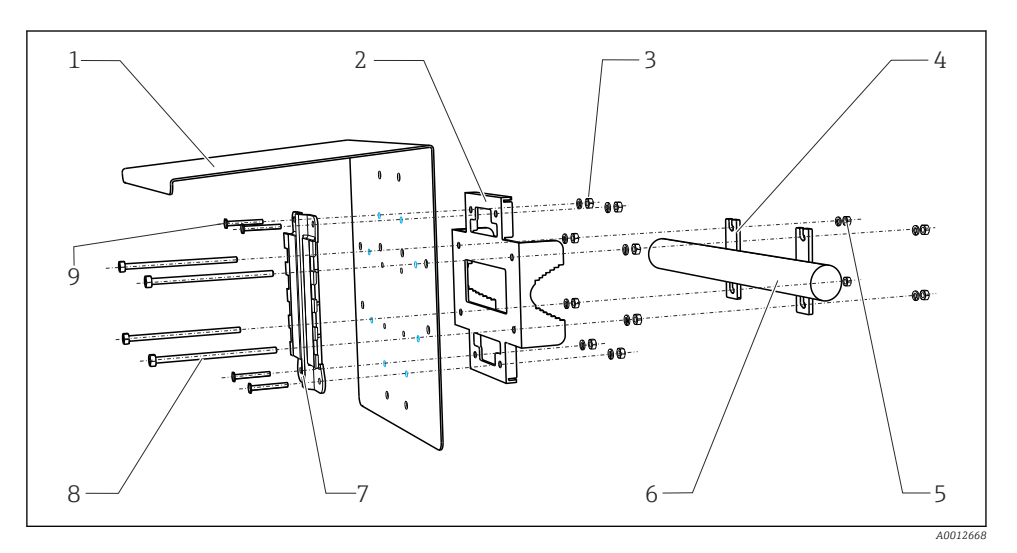

6

8

#### 🖻 13 Montáž na lišty

- 1 Ochranná stříška (volitelně)
- Deska pro montáž na sloupek (sada pro montáž na 7 sloupek)
- 3 Pérové podložky a matice (sada pro montáž na sloupek)
- 4 Příchytky na trubku (sada pro montáž na sloupek) 9
- 5 Pérové podložky a matice (sada pro montáž na sloupek)
- Trubka nebo zábradlí (kruhový/pravoúhlý průřez) Montážní deska
- Upevňovací šrouby (sada pro montáž na sloupek)
- Šrouby (sada pro montáž na sloupek)

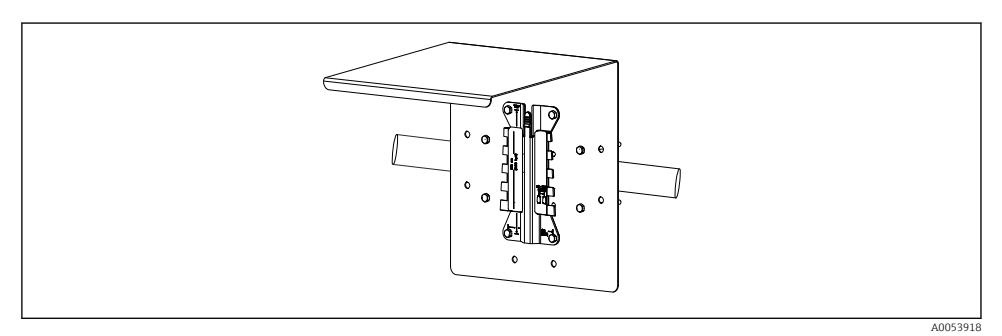

#### I4 Montáž na lišty

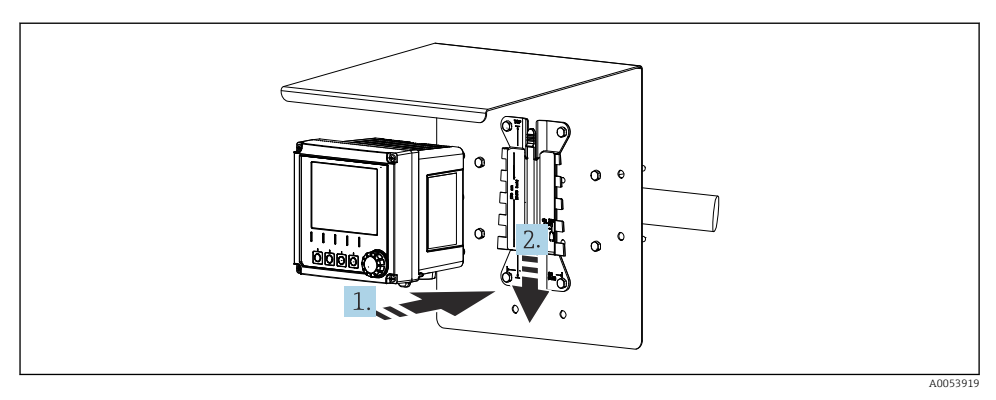

- 🖻 15 Připevnění zařízení, zasazení do cílové polohy
- 1. Umístěte zařízení na montážní desku.
- 2. Sjed'te s přístrojem směrem dolů ve vedení na montážní liště, až přístroj zapadne do své cílové polohy.

### 5.2.4 Rozebrání (pro konverze, čištění atd.)

#### **A** UPOZORNĚNÍ

#### Nebezpečí zranění a poškození přístroje v případě pádu

Při vysouvání krytu z držáku zajistěte kryt, aby nespadl.

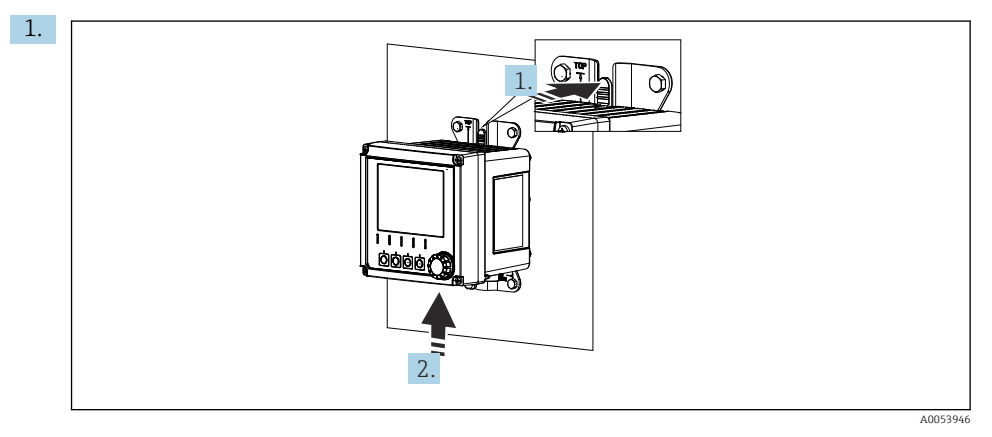

#### 🖻 16 Demontáž

Všechny kabely byly odstraněny. Podržte západku.

2. Zatlačte na přístroj směrem vzhůru a vyjměte ho z držáku.

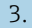

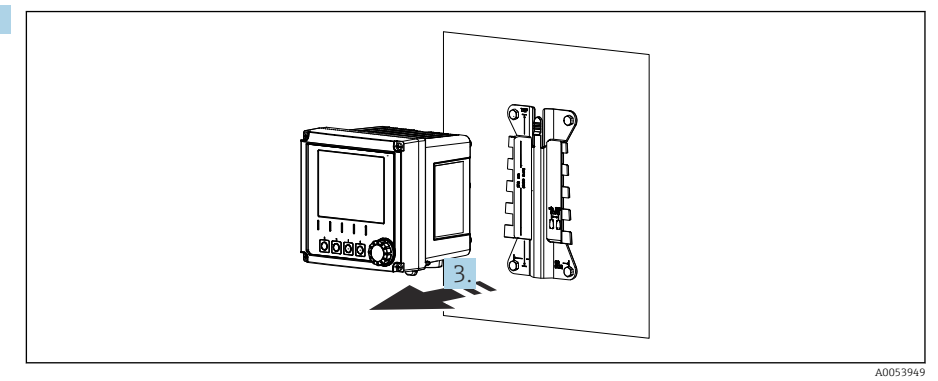

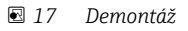

Přístroj vyjměte směrem dopředu.

# 5.3 Kontrola po instalaci

- 1. Po instalaci zkontrolujte přístroj, zda není poškozený.
- 2. Zkontrolujte, zda je přístroj chráněn před srážkami a přímým slunečním zářením (například ochrannou stříškou).
- 3. Ověřte, že byly dodrženy stanovené instalační odstupy.
- 4. Zajistěte, aby byly v místě montáže dodrženy teplotní limity.

# 6 Elektrické připojení

# 6.1 Požadavky na připojení

## 6.1.1 Napájecí napětí

 Přístroj připojte pouze k systému s bezpečnostním velmi nízkým napětím (SELV) nebo ochranným velmi nízkým napětím (PELV).

## 6.1.2 Napájecí jednotky

Používejte napájecí jednotky podle IEC 60558-2-16, IEC 62368-1 Cl. ES1 nebo IEC 61010-1.

## 6.1.3 ESD – elektrostatický výboj

## OZNÁMENÍ

## ESD – elektrostatický výboj

Nebezpečí poškození elektronických součástí

Přijměte osobní ochranná opatření před ESD, jako například vybití statického náboje do PE před zahájením práce, nebo např. trvalé uzemnění pomocí zemnicího náramku.

## 6.1.4 Nezapojené vodiče kabelu

### OZNÁMENÍ

Nezapojené vodiče kabelu mohou vést k poruchám nebo poškození přístroje, pokud se dostanou do kontaktu s přípojkami, svorkami a jinými vodivými částmi.

 Ujistěte se, že nezapojené vodiče kabelu nejsou v kontaktu s přípojkami, svorkami a jinými vodivými částmi přístroje.

#### 6.1.5 Instalace v prostředí s nebezpečím výbuchu

Instalace v prostředí s nebezpečím výbuchu Ex ia Ga

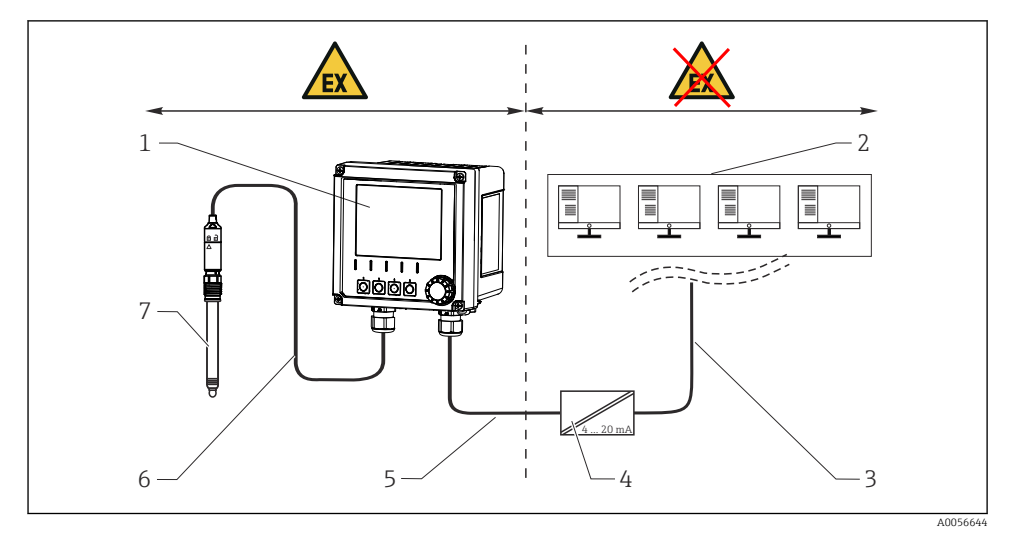

- 1 Verze Liquiline CM42B pro prostředí s nebezpečím výbuchu
- 2 Řídicí stanice
- 3 Signální vedení 4 až 20 mA / volitelně HART
- 4 Aktivní oddělovací bariéra Ex ia
- 5 Napájecí a signální obvod Ex ia (4 až 20 mA)
- 6 Jiskrově bezpečný obvod senzoru Ex ia
- 7 Verze senzoru určená do prostředí s nebezpečím výbuchu

# 6.2 Připojení přístroje

#### 6.2.1 Otevření skříňky

## OZNÁMENÍ

#### Akušroubovák, šroubovák, špičaté nebo ostré nástroje

Použití akumulátorového šroubováku nebo šroubovacího nástavce na vrtačku může způsobit poškození závitů a zhoršit těsnost pouzdra. Budete-li používat nevhodné nástroje, můžete poškrábat skříňku přístroje nebo poškodit těsnění a negativně tak ovlivnit těsnost skříňky.

- K uvolnění a utažení šroubů krytu nepoužívejte akumulátorový šroubovák nebo šroubovací nástavec na vrtačku.
- ▶ Nepoužívejte žádné ostré ani špičaté nástroje, např. nůž, když otvíráte hlavici.
- Používejte pouze vhodný ruční šroubovák.

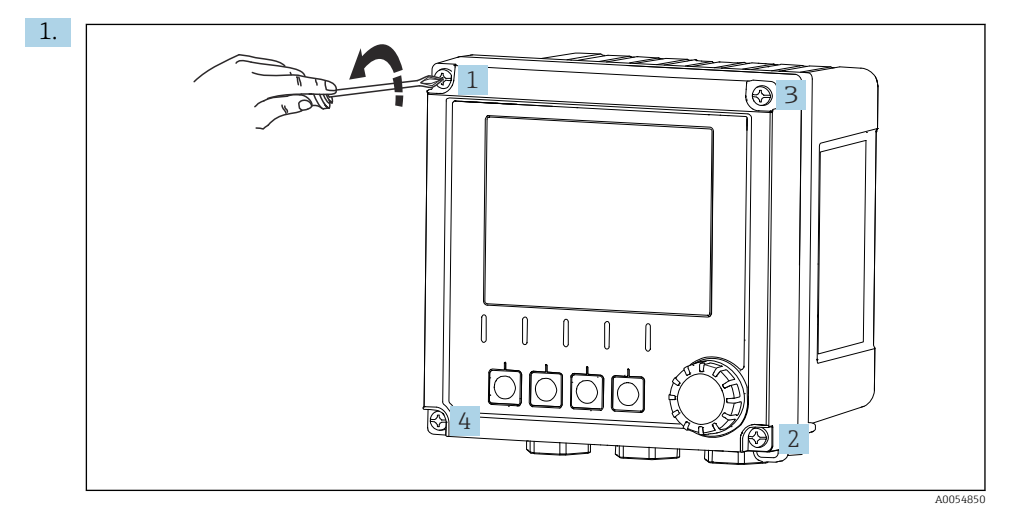

Povolte šrouby hlavice do kříže.

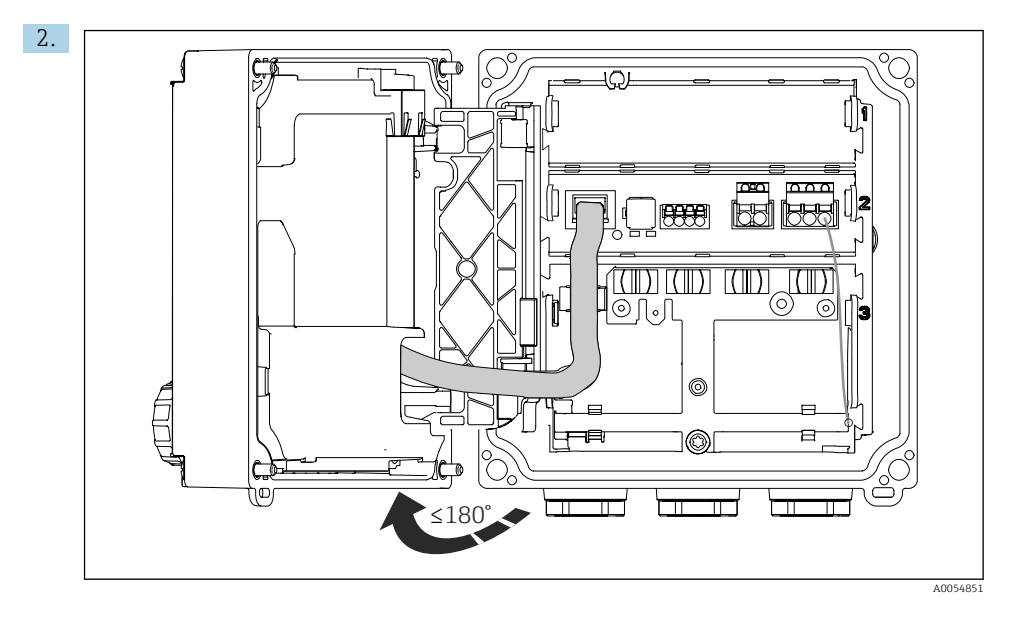

Otevřete kryt maximálně o 180° (v závislosti na orientaci).

3. Při zavírání krytu: Postupně a do kříže utahujte šrouby krytu. Utahovací moment 1 Nm

## 6.2.2 Připojení stínění kabelu

V popisech každého z připojení je uvedeno, které kabely musí být stíněné.

Pokud možno používejte pouze zakončené originální kabely.

Rozsah upnutí zemnicích svorek: 4 ... 11 mm (0,16 ... 0,43 in)

Příklad kabelu (nemusí nutně odpovídat dodanému kabelu)

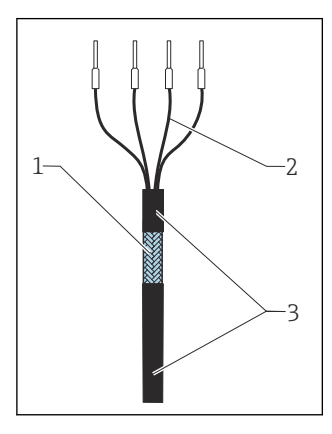

🖻 18 🛛 Zakončený kabel

- 1 Vnější stínění (odizolované)
- 2 Kabelové žíly s návlečkami
- 3 Plášť kabelu (izolovaný)
- 1. Odstraňte jednu těsnicí zátku ve spodní části krytu.
- 2. Našroubujte vhodnou kabelovou průchodku.
- 3. Ujistěte se, že vývodka směřuje správným směrem, a upevněte vývodku na konec kabelu.
- 4. Protáhněte kabel vývodkou a dovnitř pouzdra.
- 5. Kabel veďte tak, aby obnažené stínění kabelu zapadlo do jedné ze zemnicích svorek a vodiče kabelu mohly být snadno vedeny až ke koncovkám.
- 6. Připojte kabel k zemnicí svorce.

7. Upevněte kabel na místo.

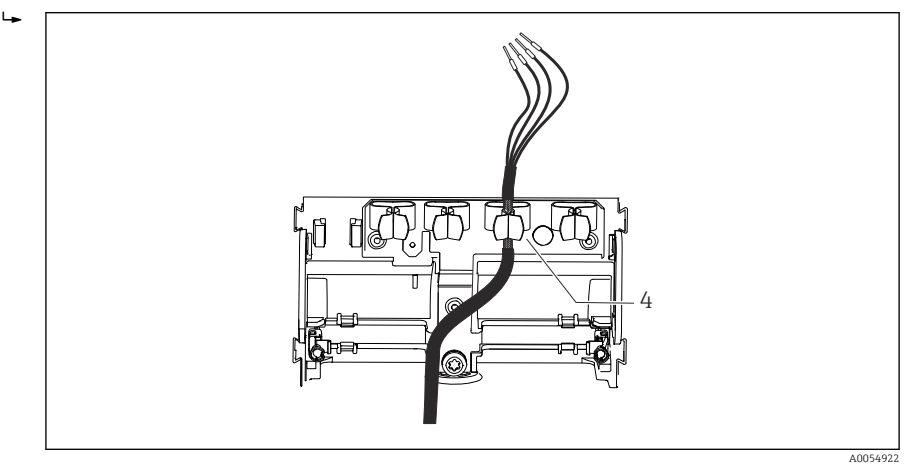

- 🖻 19 🛛 Kabel do zemnicí svorky
- 4 Uzemňovací spona

Stínění kabelu je uzemněno zemnicí svorkou.<sup>1)</sup>

- 8. Žíly zapojte podle schématu zapojení.
- 9. Utáhněte kabelovou průchodku požadovaným utahovacím momentem.

#### 6.2.3 Kabelové svorky

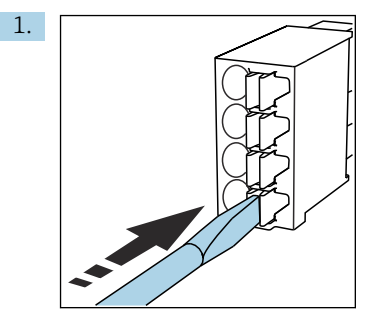

Zatlačte šroubovákem na svorku (svorka se otevře).

<sup>1)</sup> Viz pokyny uvedené v části "Zajištění stupně krytí".

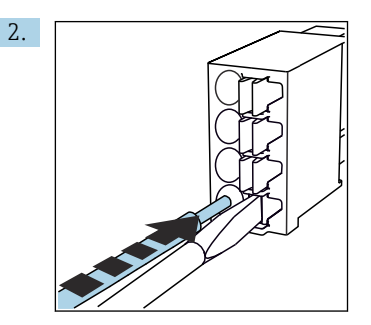

Kabel zasuňte až na doraz.

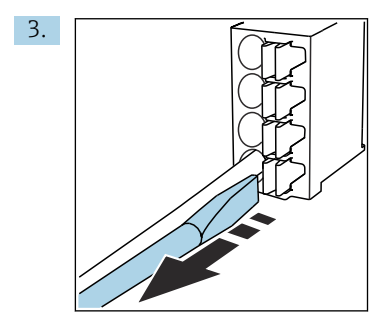

Šroubovák vyjměte (svorka se zavře).

4. Po připojení zkontrolujte všechny vodiče kabelu, zda jsou bezpečné.

### 6.2.4 Montáž kabelových průchodek

### OZNÁMENÍ

### Nainstalované nepoužité kabelové průchodky

Skříň netěsní

- ► Kabelové průchodky instalujte pouze v místech, kde jsou kabely protaženy.
- Neodstraňujte těsnicí zátky v žádné z ostatních poloh.

#### Kabelové průchodky se závitem M20

Kabelové průchodky jsou v souladu s objednávkou součástí dodávky.

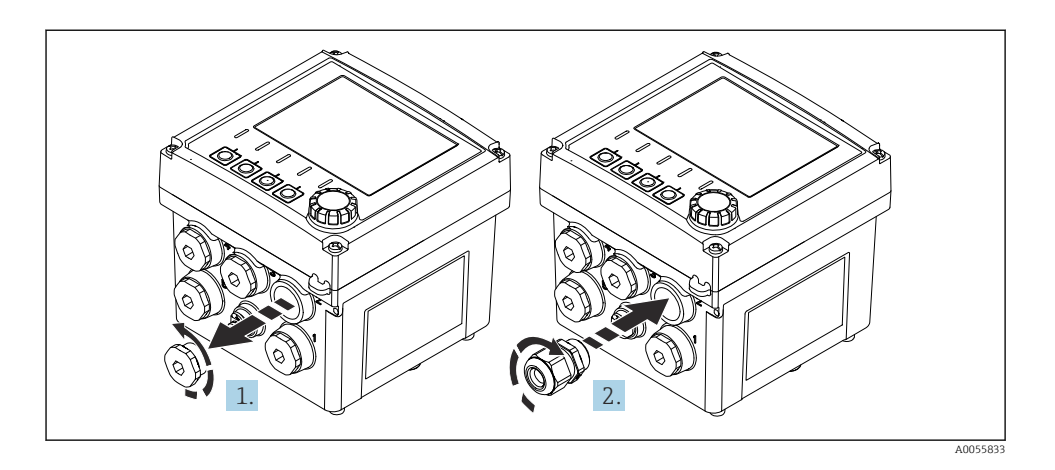

- 1. Odstraňte těsnicí zátku.
- 2. Zašroubujte kabelovou průchodku. Utahovací moment 2,5 ... 3 Nm.

#### Kabelové průchodky se závitem G 1/2 nebo NPT 1/2

Kabelové průchodky a adaptéry jsou součástí dodávky podle objednávky.

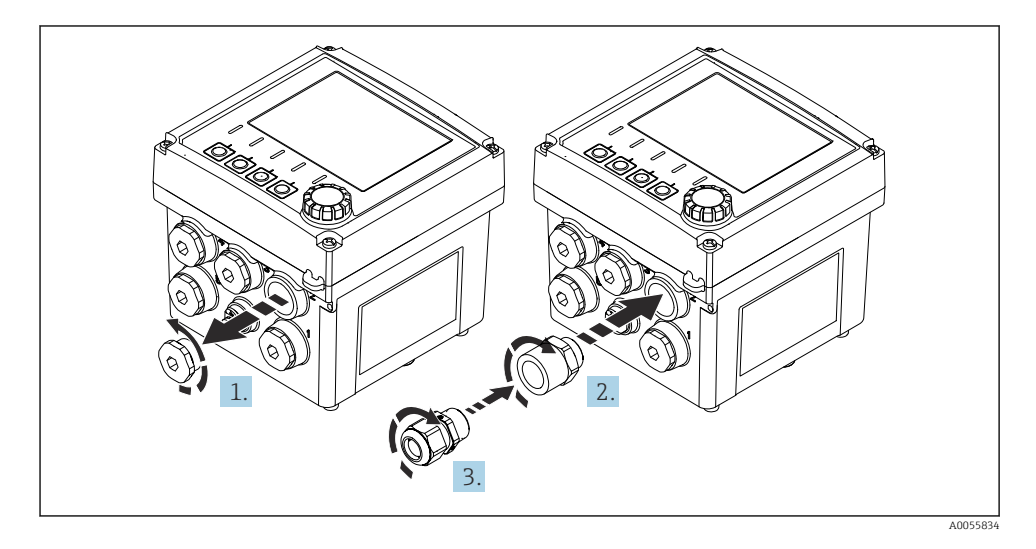

- 1. Odstraňte těsnicí zátku.
- 2. Zašroubujte adaptér. Utahovací moment 2,5 ... 3 Nm.
- 3. Našroubujte kabelovou průchodku do adaptéru. Utahovací moment 2,5 ... 3 Nm.

### Přiřazení kabelových průchodek

1. Protáhněte kabely kabelovými průchodkami a připojte je. Obrázek ukazuje příklad přiřazení kabelových průchodek.

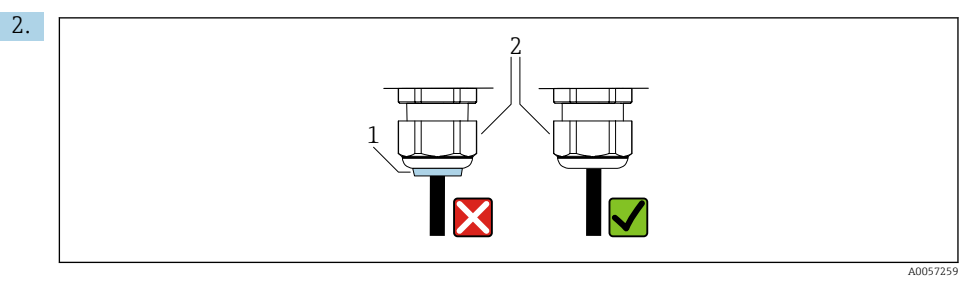

Po protažení kabelu kabelovou průchodku opět utáhněte. Ujistěte se, že těsnicí vložka (1) lícuje s přítlačným šroubem (2).

Protáhněte pouze 1 kabel na kabelovou průchodku.

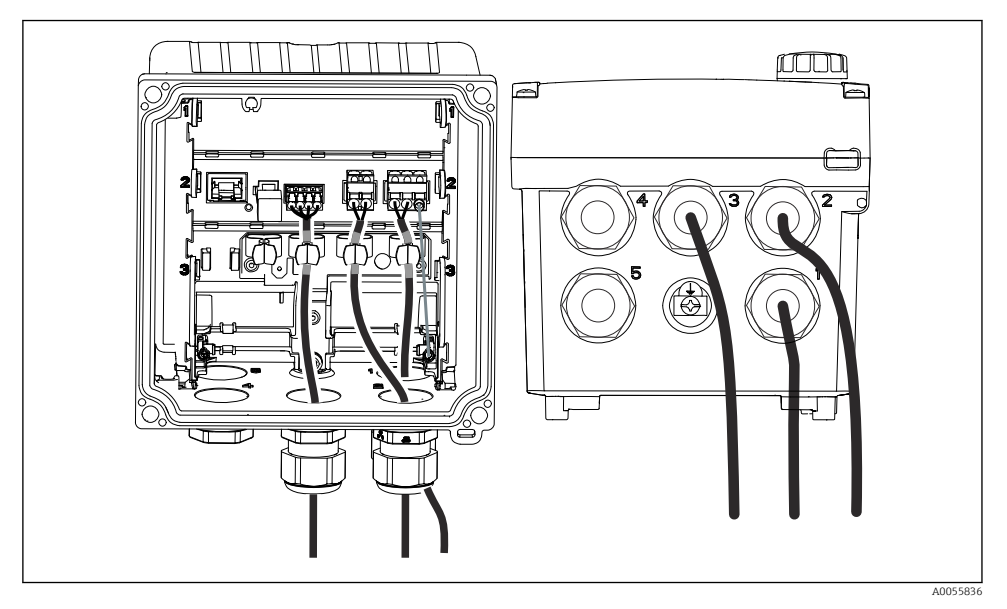

20 Příklad: Proudové výstup 1 a 2 přes kabelové průchodky 1 a 2, Memosens kabel přes kabelové průchodky 3

### 6.2.5 Připojení vyrovnání potenciálů

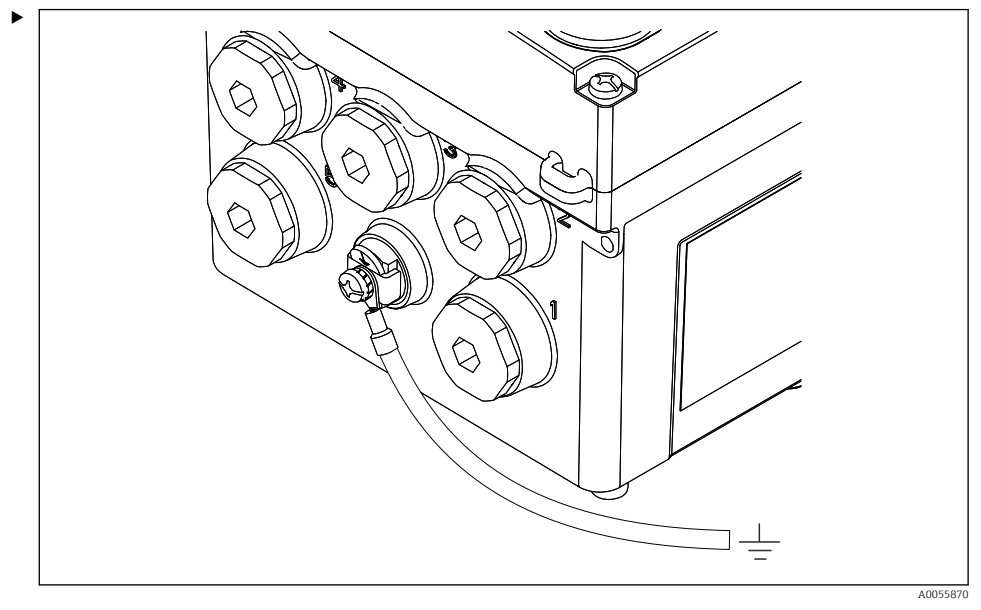

🖻 21 Připojení ochranného pospojování

Připojte připojení vyrovnání potenciálu krytu k zemi nebo k systému vyrovnání potenciálu samostatným vedením.

#### 6.2.6 Připojení napájecího a signálního obvodu

 Proudové výstupy připojte stíněnými dvouvodičovými kabely, jak je popsáno na následujících obrázcích.

Typ připojení stínění závisí na očekávaném vlivu rušení. Uzemnění jedné strany stínění je dostatečné pro potlačení elektrických polí. Pro potlačení rušení způsobeného střídavým magnetickým polem musí být stínění na obou stranách uzemněno.

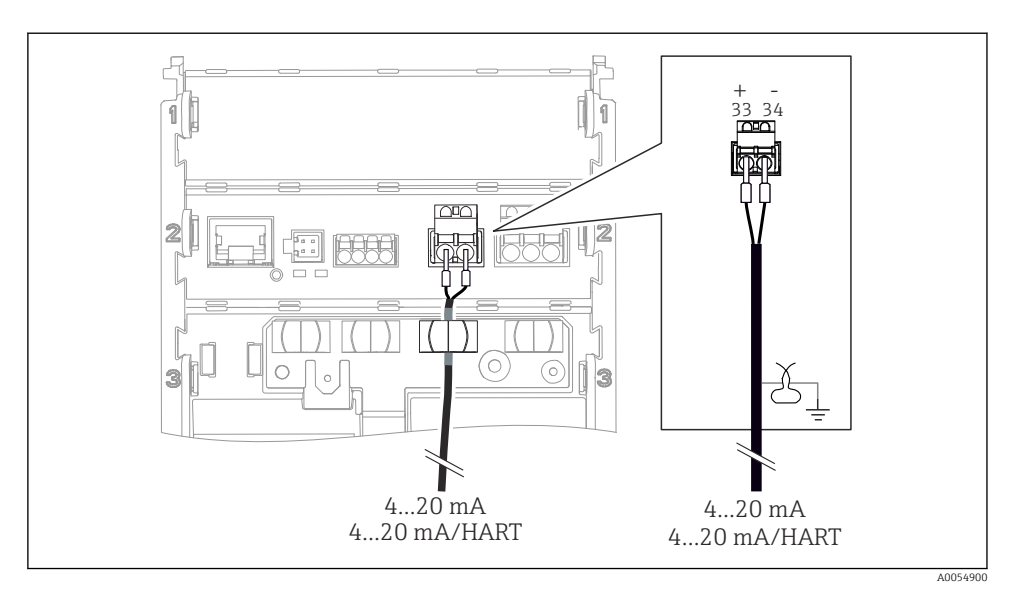

🖻 22 Připojení 1 proudového výstupu

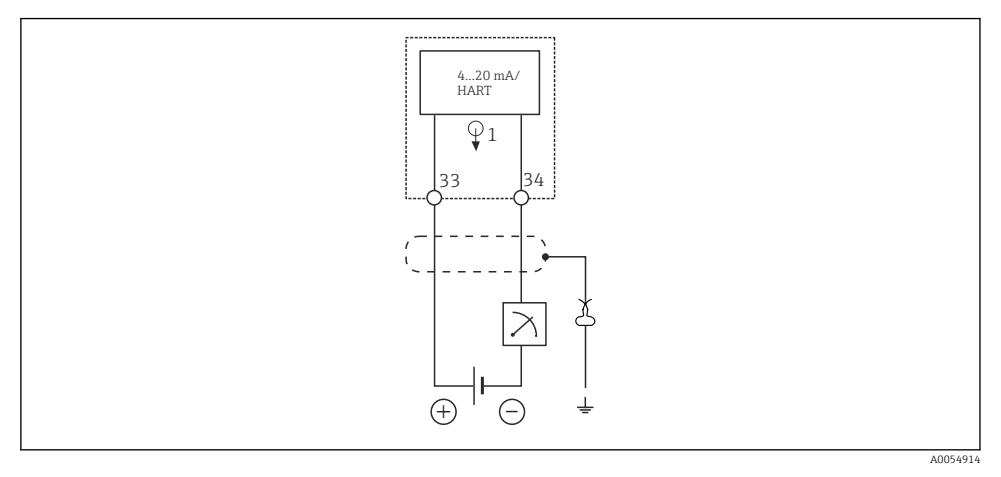

🖻 23 Schéma zapojení: 1 proudový výstup

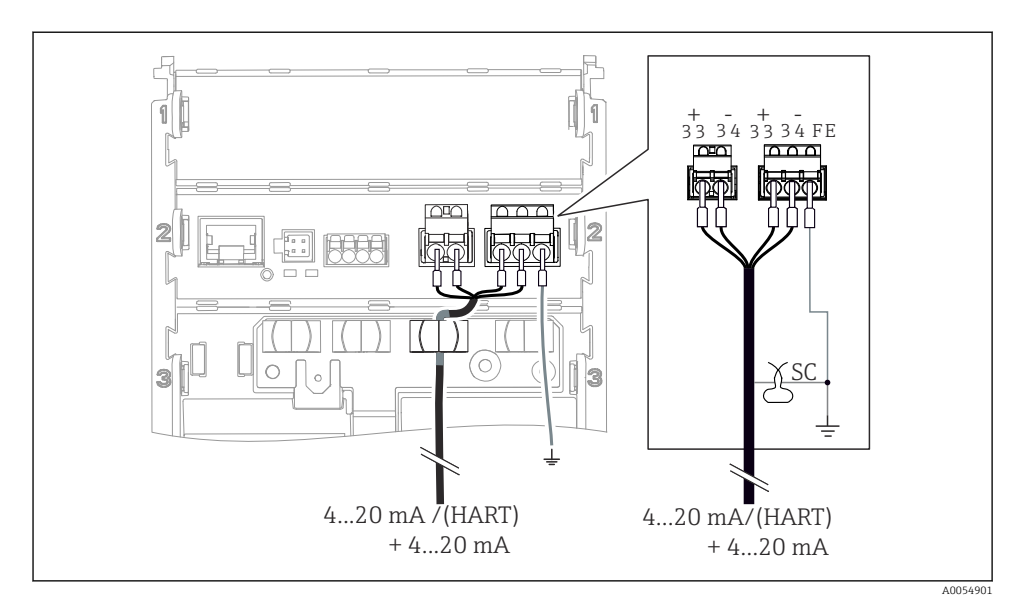

🖻 24 Připojení 2 proudových výstupů pomocí 1 kabelu

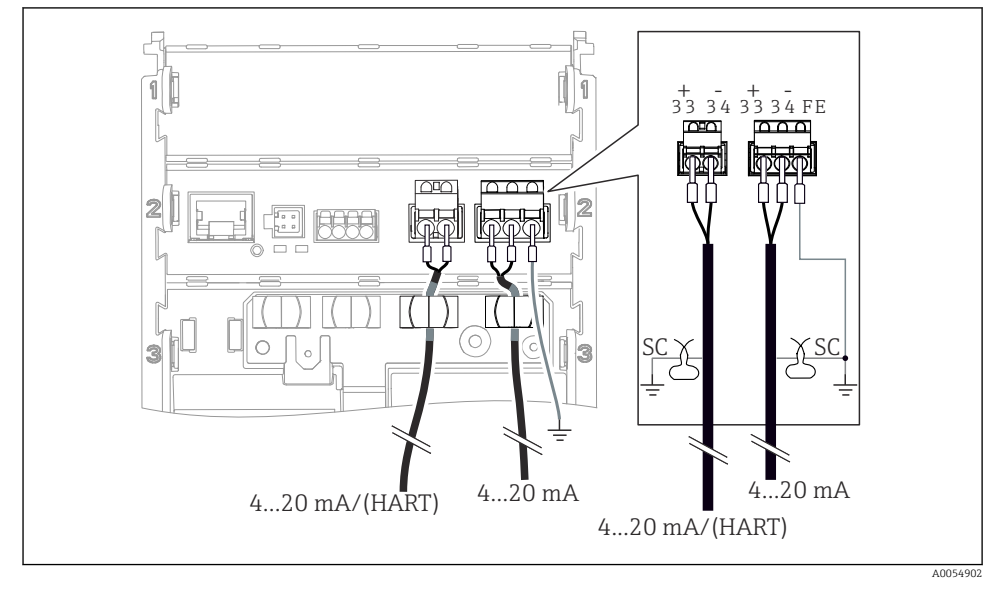

🗷 25 Připojení 2 proudových výstupů pomocí 2 kabelů

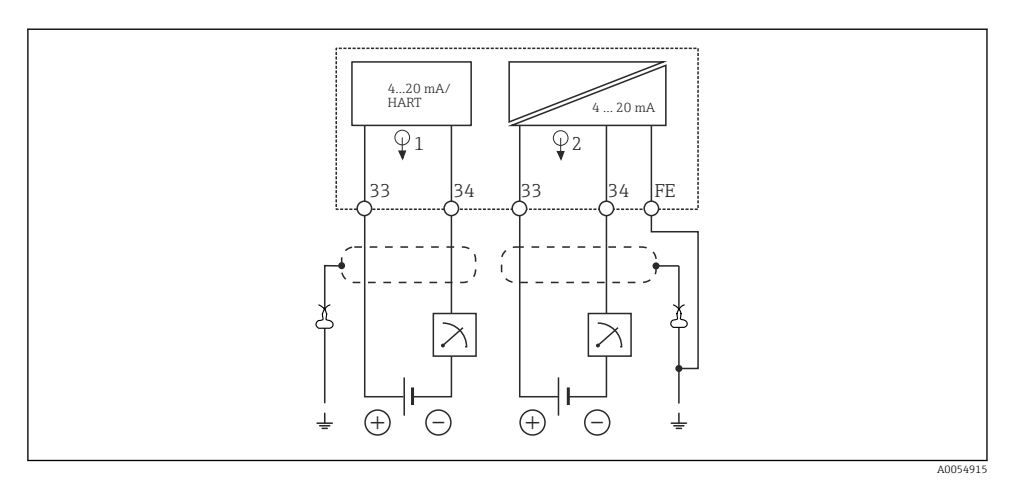

26 Schéma zapojení: 2 proudové výstupy

## 6.2.7 Připojení senzoru

## Použité zkratky a barevné kódy

| V | vsvětlení | 2kratek   | ı štítků | noužit | úch na | náslodu | iících | ohrázcích    |
|---|-----------|-----------|----------|--------|--------|---------|--------|--------------|
| v | ysvelleni | ZNIULEN L | ι σιιικα | pouzii | ycn nu | nusieuu | luciun | JDI UZCICII. |

| Zkratka  | Význam                                          |
|----------|-------------------------------------------------|
| рН       | Signál pH                                       |
| Ref      | Signál z referenční elektrody                   |
| PM       | Potential Matching = vyrovnání potenciálu (PAL) |
| Sensor   | Senzor                                          |
| θ        | Signál teplotního senzoru                       |
| d.n.c.   | do not connect!                                 |
| X        | Zemnicí svorka stínění kabelu                   |
| A0056947 |                                                 |

Vysvětlení barevných kódů na následujících obrázcích:

| Kód barvy | Význam                    |
|-----------|---------------------------|
| ВК        | Černá                     |
| BN        | Hnědá                     |
| BU        | Modrá                     |
| GN        | Zelená                    |
| OG        | Oranžová                  |
| RD        | Červená                   |
| YE        | Žlutá                     |
| VT        | Fialová                   |
| WH        | Bílá                      |
| TR        | Průhledný                 |
| SC        | Pletené stínění / stříbro |

## Senzory Memosens

Připojení senzorů se zásuvnou hlavou Memosens (přes kabel Memosens) a senzorů s pevným kabelem a protokolem Memosens

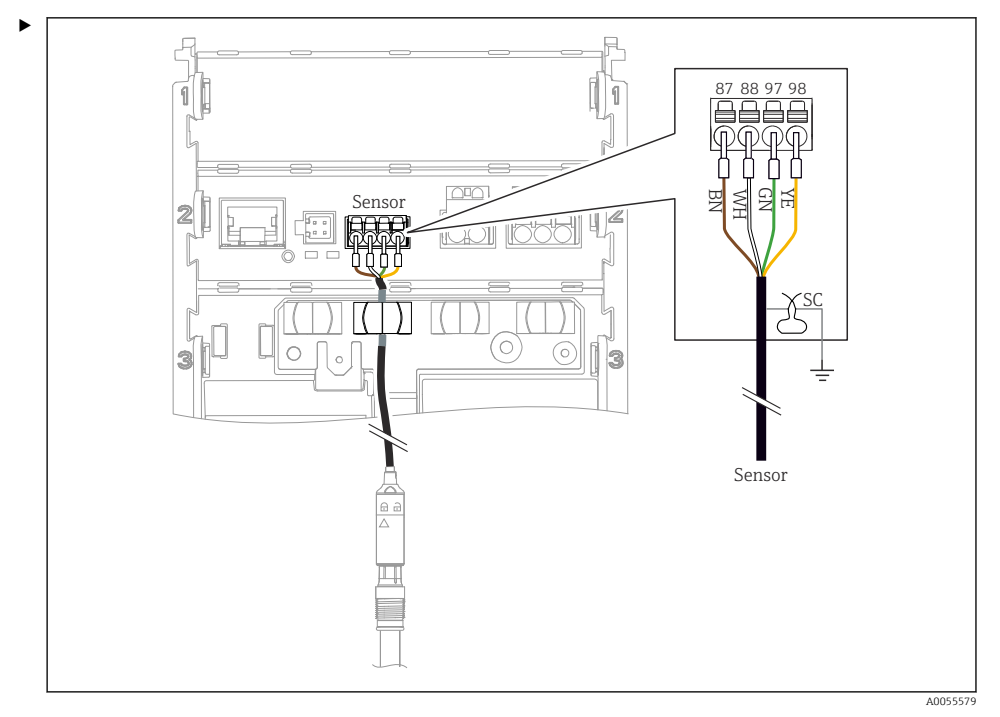

#### 🖻 27 Připojování senzorů Memosens

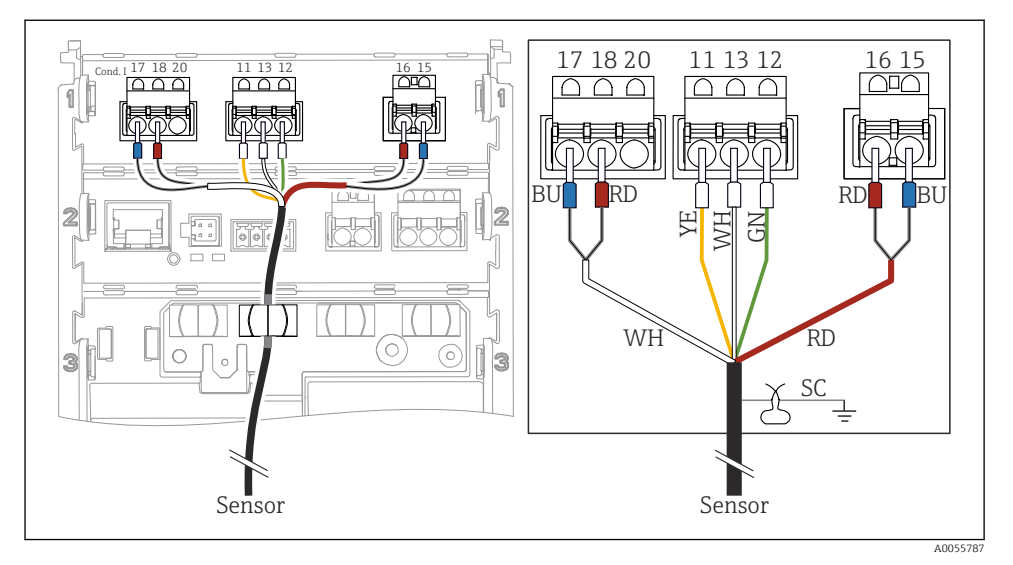

## Analogové senzory vodivosti (indukční)

🖻 28 Pohled na zařízení

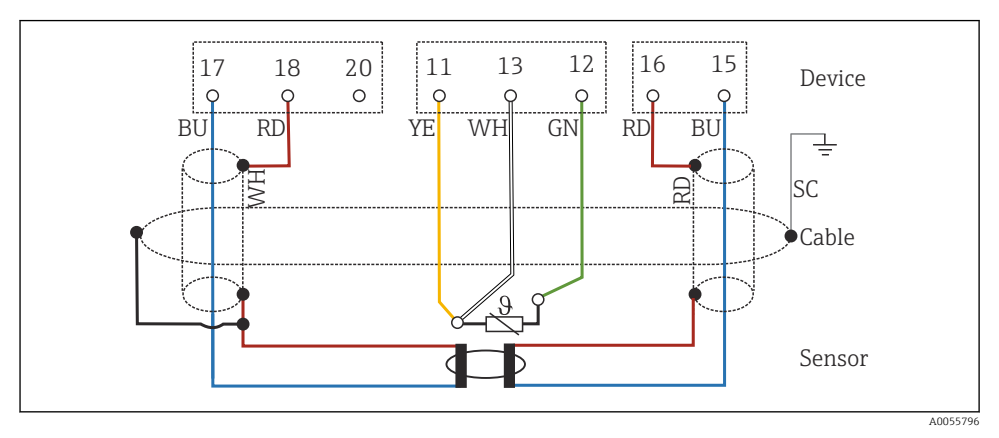

<sup>🖻 29</sup> Schéma zapojení CLS50

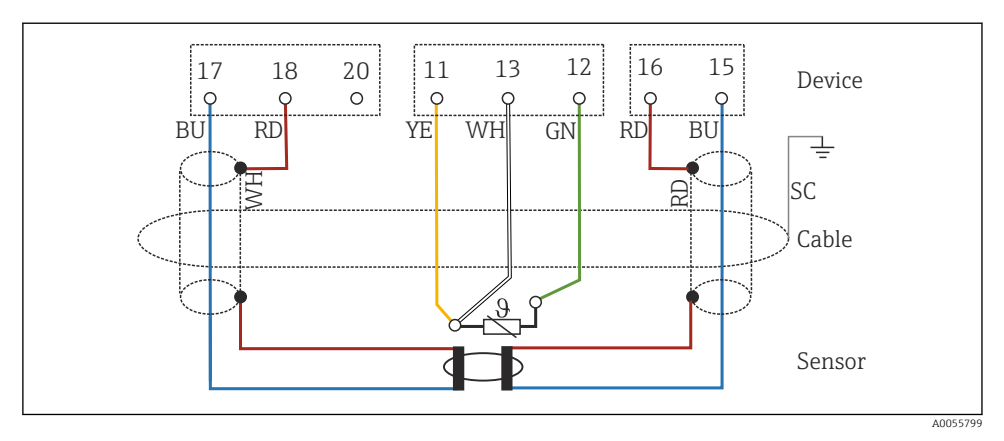

🗷 30 Schéma zapojení CLS54

## Analogové senzory vodivosti (vodivé)

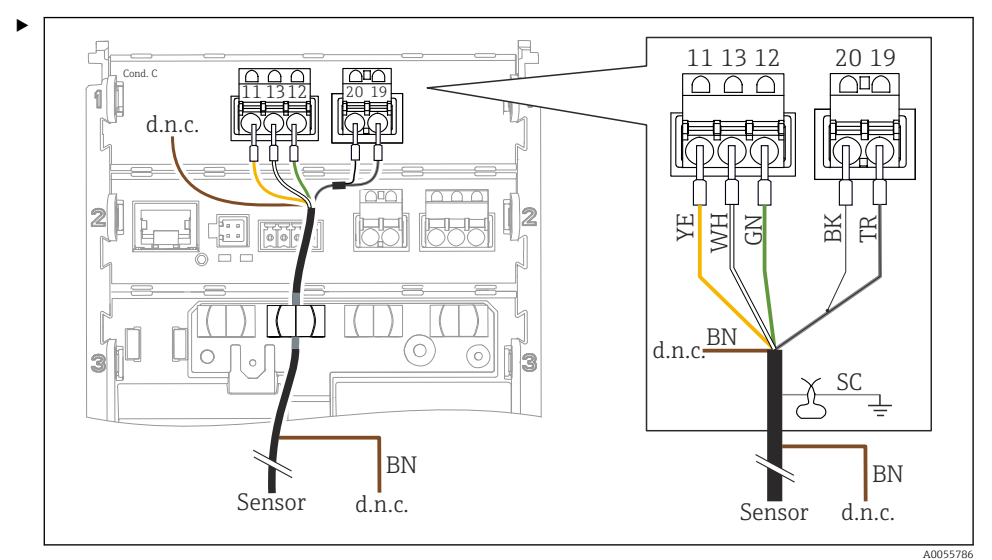

### 🗷 31 Pohled na zařízení

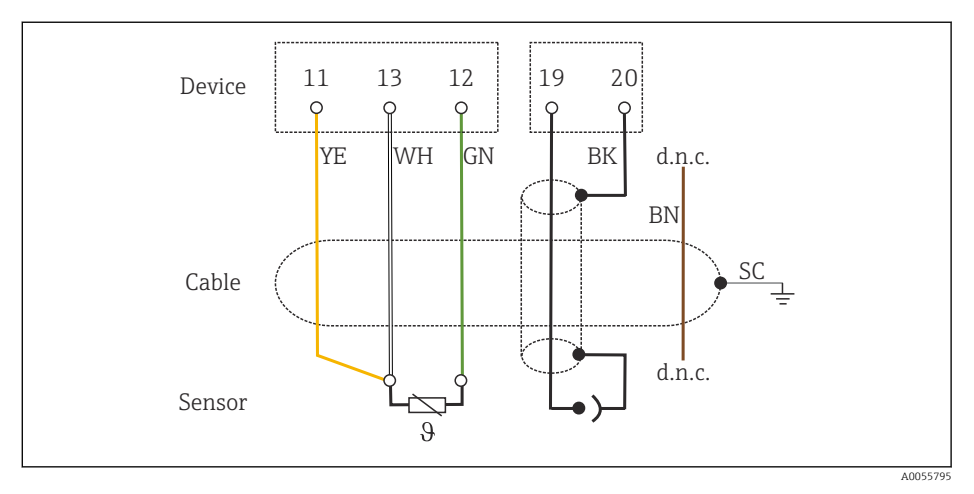

#### 🗷 32 Schéma zapojení

## Analogové senzory pH

Poznámka k připojení koaxiálních kabelů

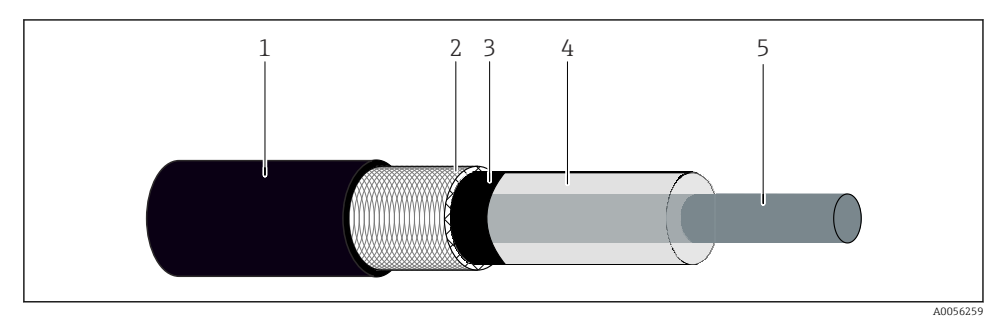

🕑 33 Konstrukce koaxiálního kabelu

- 1 Ochranný plášť
- 2 Stínění / vnější vodič koaxiálního kabelu
- 3 Polovodivá polymerní vrstva
- 4 Vnitřní izolace
- 5 Vnitřní vodič
- 1. Zcela odstraňte vrstvu polovodivého polymeru (3) až na konec stínění.
- Ujistěte se, že vnitřní izolace (4) koaxiálního kabelu není v kontaktu s jinými součástmi. Ujistěte se, že kolem všech součástí je vzduchová mezera; jinak může dojít k chybám měření.

#### Nepřipojené kabely

▶ Nepřipojené kabely (označené d.n.c.) veďte tak, aby nebyly v kontaktu s jinými přípojkami.

Připojení skleněných senzorů s PML (symetrické)

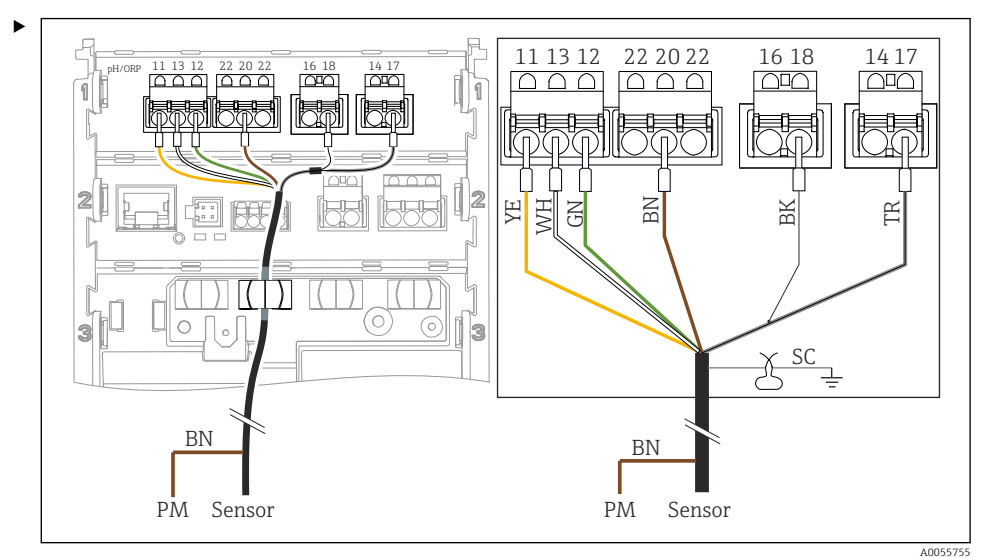

🖻 34 Pohled na zařízení

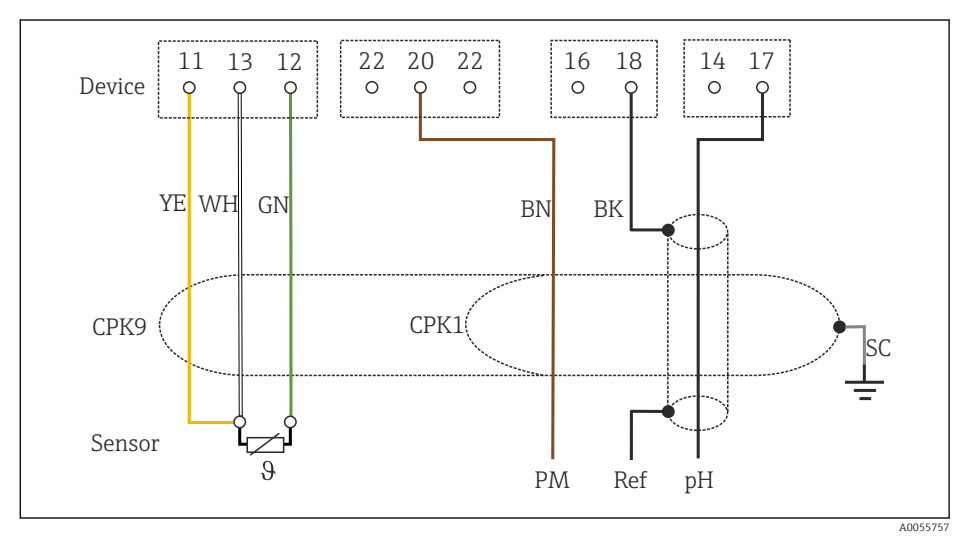

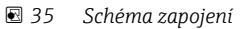

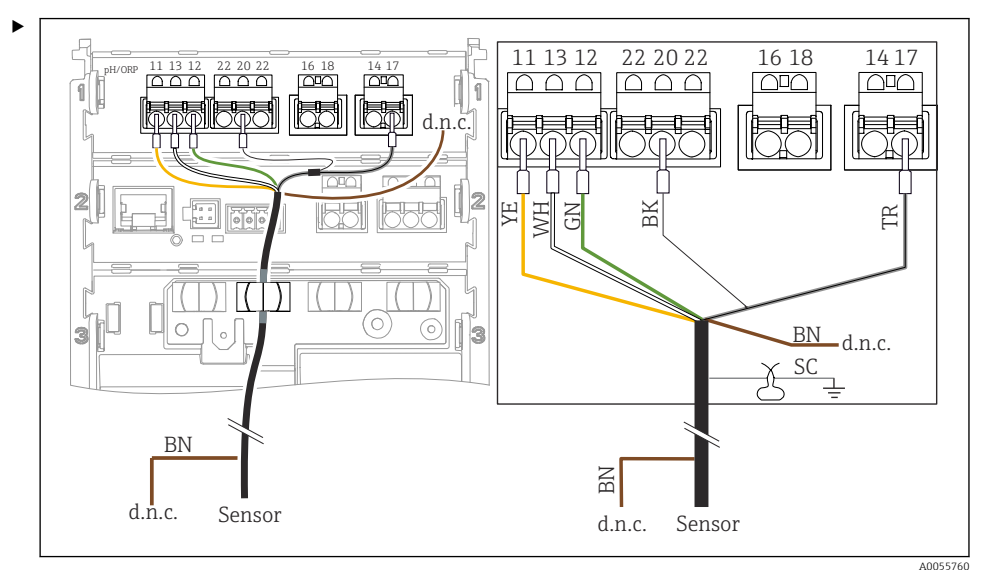

Připojení skleněných senzorů bez PML (asymetrické)

#### 🗷 36 🛛 Pohled na zařízení

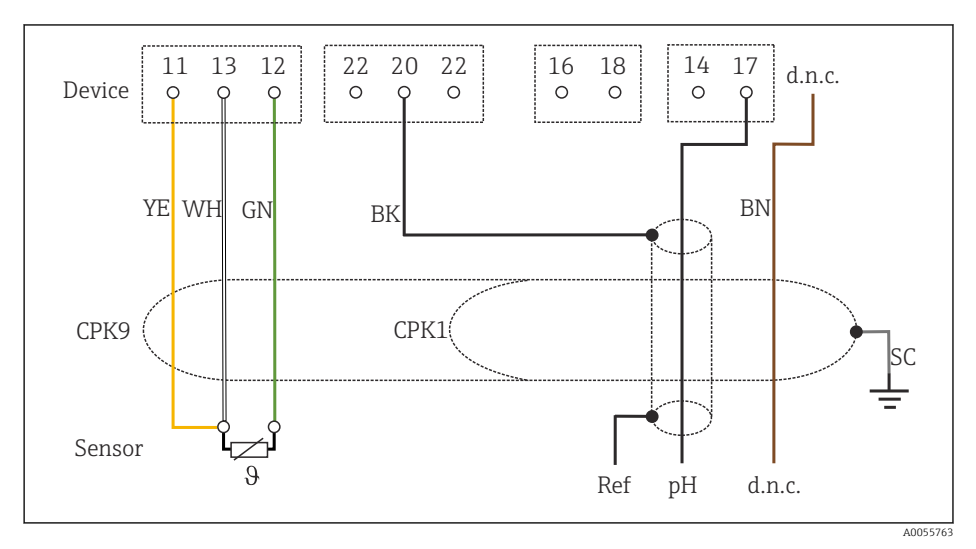

#### 🗷 37 Schéma zapojení

Připojení jednotlivých pH elektrod s PML (symetrickou) a samostatnou referenční elektrodou a samostatným teplotním senzorem

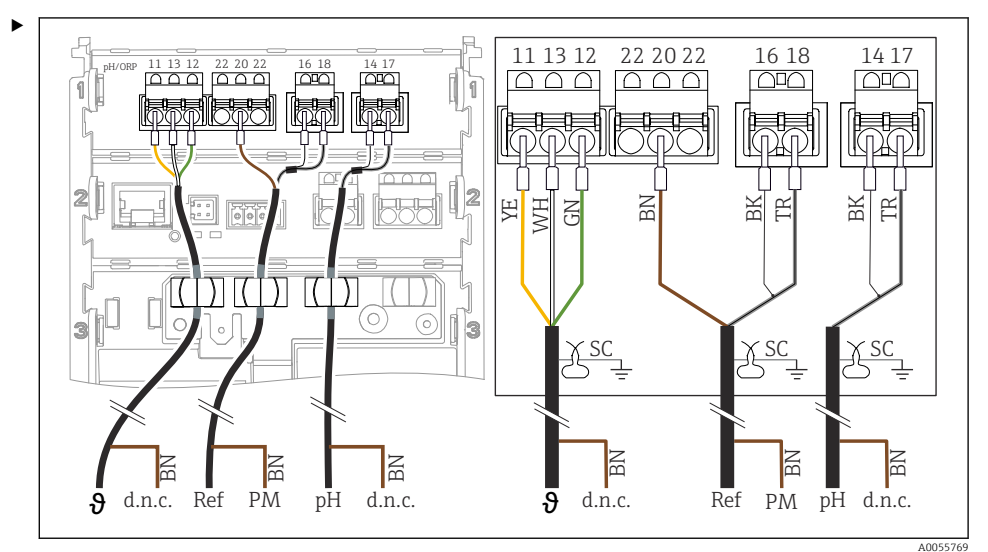

#### 🗷 38 🛛 Pohled na zařízení

14 17 22 16 11 13 12 20 22 18 Device 0 0 0 0 d.n.c. d.n.c. YE WH GN ΒN BN BK TR BK BN TR SC SC SC Cable Sensor θ PM Ref d.n.c. d.n.c. pН A0055772

#### 🗷 39 Schéma zapojení

Připojení jednotlivých pH elektrod bez PML (asymetrické) a samostatné referenční elektrody a samostatného teplotního senzoru

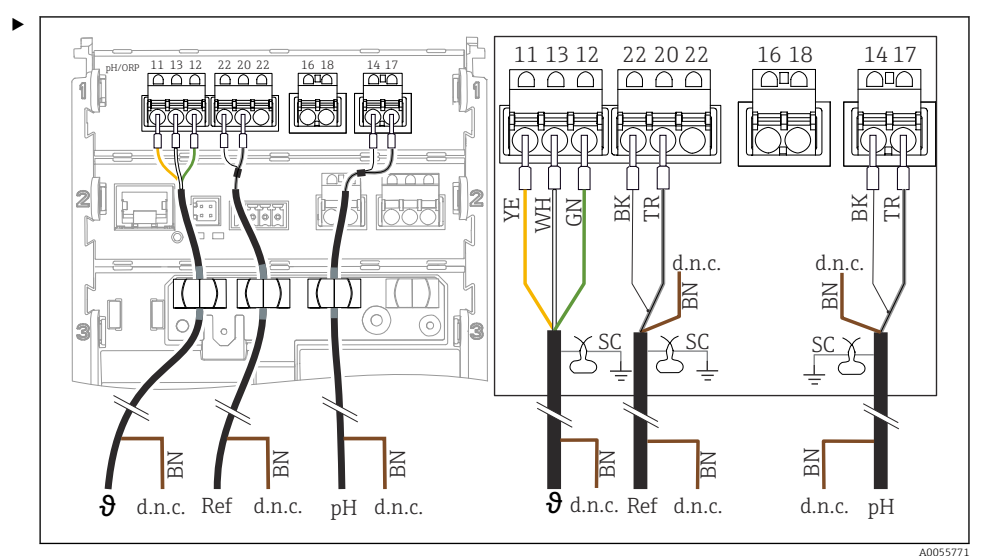

🖻 40 Pohled na zařízení

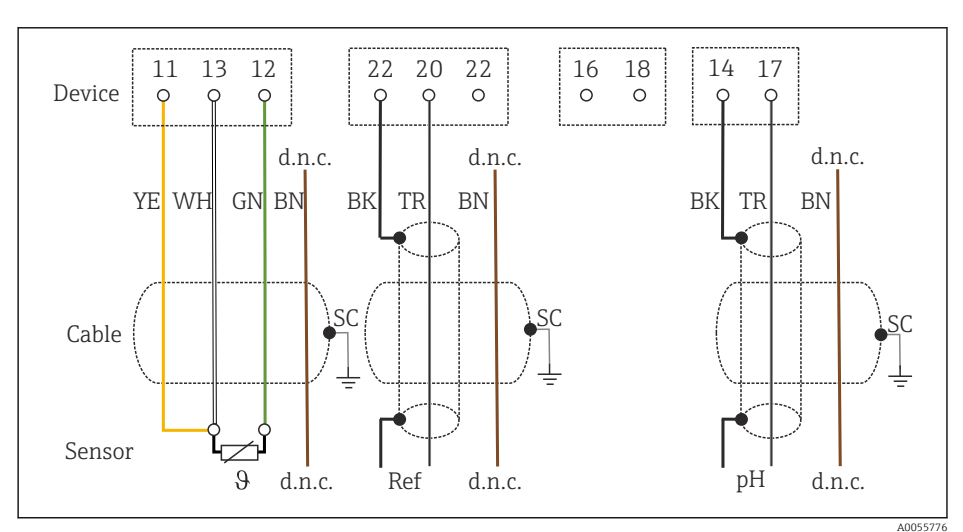

E 41 Schéma zapojení

### Připojování pH smaltovaných elektrod

Pfaudlerova elektroda, absolutní (typ 03 / typ 04) s PML (symetrická) s kabelem LEMOSA

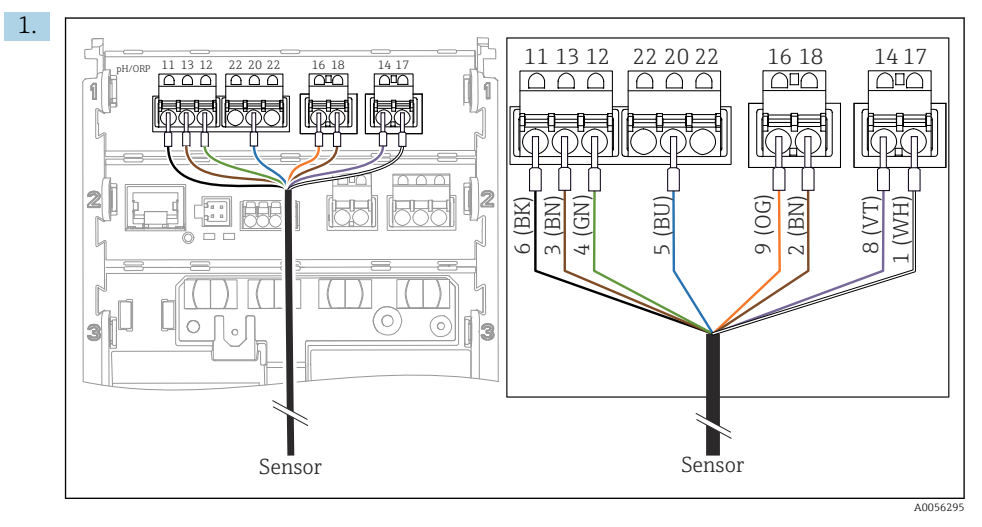

Připojte senzor, jak je znázorněno na obrázku.

2. Stínění kabelu uzemněte pouze na straně senzoru.

Pfaudlerova elektroda, absolutní (typ 03 / typ 04) bez PML (asymetrická) s kabelem LEMOSA

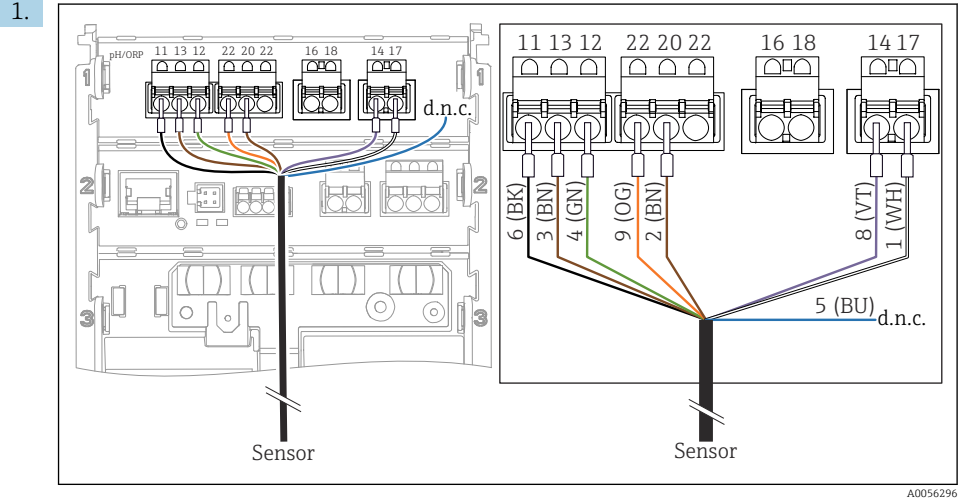

156296

Připojte senzor, jak je znázorněno na obrázku.

2. Stínění kabelu uzemněte pouze na straně senzoru.

1. 11 13 12 22 20 22 16 18 1417 DH/ORF 22 20 2  $\square \square \square$ CHC 1 (DO) 6 6 (BK) (BN) H/M) (BN 8 (VT (Bl  $\sim$ 1 10 ~ 3 Sensor Sensor A0056295

Pfaudlerova elektroda, relativní (typ 18 / typ 40) s PML (symetrická) s kabelem LEMOSA

Připojte senzor, jak je znázorněno na obrázku.

2. Stínění kabelu uzemněte pouze na straně senzoru.

pH-Reiner Pfaudlerova elektroda s PML (symetrická) s kabelem VARIOPIN

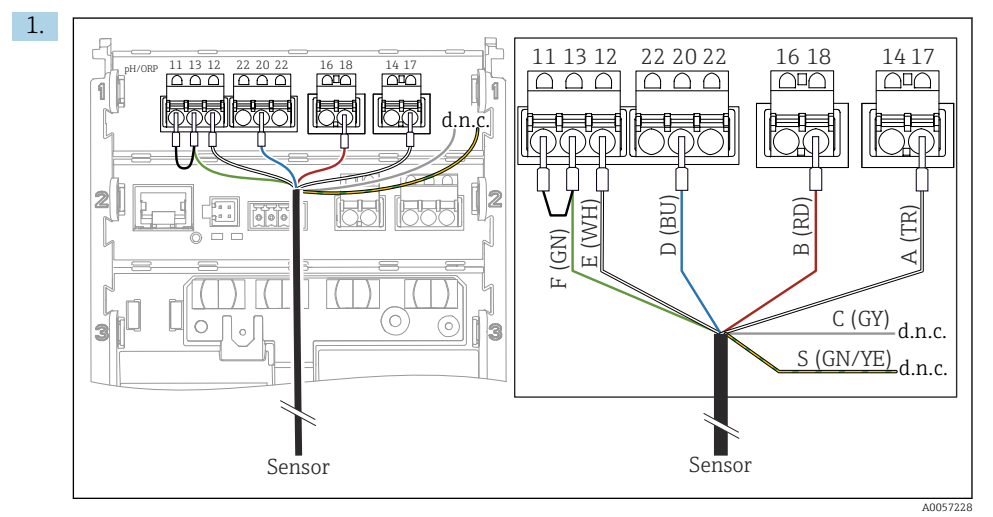

Připojte senzor, jak je znázorněno na obrázku.

2. Stínění kabelu uzemněte pouze na straně senzoru.

# 6.3 Zajištění stupně krytí

Na dodaném přístroji je možno provádět pouze ta mechanická a elektrická připojení, která jsou popsána v tomto návodu, jsou nezbytná pro vykonávání požadované aplikace a jsou v souladu s určeným a zamýšleným způsobem použití.

Tyto práce provádějte pozorně a svědomitě.

Jednotlivé typy ochrany platné pro tento výrobek (krytí (IP), elektrická bezpečnost, odolnost vůči elektromagnetickému rušení, ochrana proti výbuchu) nemohou být zaručeny, pokud například:

- Kryty nejsou nainstalované.
- Používají se jiné napájecí jednotky než povolené.
- Kabelové průchodky nejsou dostatečně utažené.
- Používají se nevhodné průměry kabelů pro dané kabelové vývodky.
- Kryt pouzdra není řádně zajištěn (nebezpečí vniknutí vlhkosti v důsledku nedostatečného utěsnění).
- Kabely / konce kabelů jsou uvolněné nebo nedostatečně utažené.
- Stínění kabelů není uzemněno pomocí zemnicí svorky v souladu s pokyny.
- Uzemnění není zajištěno připojením pro vyrovnání potenciálu.

## 6.4 Kontrola po připojení

## **A** VAROVÁNÍ

#### Chyba připojení

Bezpečnost osob a měřicího místa je ohrožena. Výrobce nepřebírá odpovědnost za chyby způsobené nedodržením tohoto návodu k obsluze.

- Přístroj uveď te do provozu pouze v případě, že jste na všechny otázky odpověděli ano.
- Jsou přístroj a kabel nepoškozené (vizuální kontrola)?
- Mají kabely dostatečné odlehčení tahu?
- Jsou všechny kabely vedeny bez smyček a překřížení?
- Souhlasí napájecí napětí s informacemi na typovém štítku?
- Žádná obrácená polarita?
- Správné přiřazení svorek?

# 7 Možnosti ovládání

# 7.1 Přehled možností provozu

Pro obsluhu, ovládání a nastavení existují tyto možnosti:

- ovládací prvky na přístroji
- aplikace SmartBlue (nepodporuje celou řadu funkcí)
- řídicí stanice PLC (přes HART)

# 7.2 Přístup k ovládacímu menu přes displej na místě

## 7.2.1 Správa uživatelů

Nabídka zobrazení na místě nabízí funkce správy uživatelů. Ve správě uživatelů jsou 2 role:

- Operator
- Maintenance

Obě role mohou být volitelně chráněny pomocí PIN. Pro roli Operator lze nastavit pouze jeden PIN, pokud je PIN nastaven i pro roli Maintenance.

Každá role může změnit svůj vlastní PIN.

Doporučuje se nastavit PINy po prvním uvedení do provozu.

Pokud jsou nastaveny kódy PIN, při vyvolání nabídky se jako první zobrazí obě role. Pro přístup k dalším položkám nabídky je vyžadováno přihlášení s rolí.

## 7.2.2 Ovládací prvky

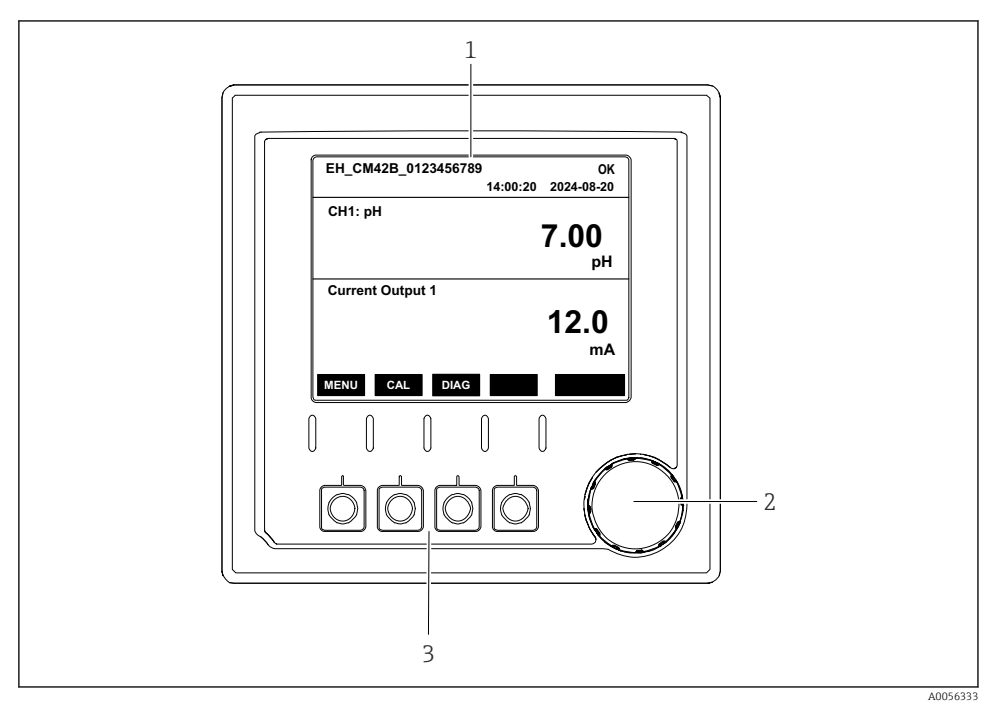

#### 42 Ovládací prvky

- 1 Zobrazení na displeji
- 2 Navigátor
- 3 Programovatelné klávesy

#### 7.2.3 Struktura displeje

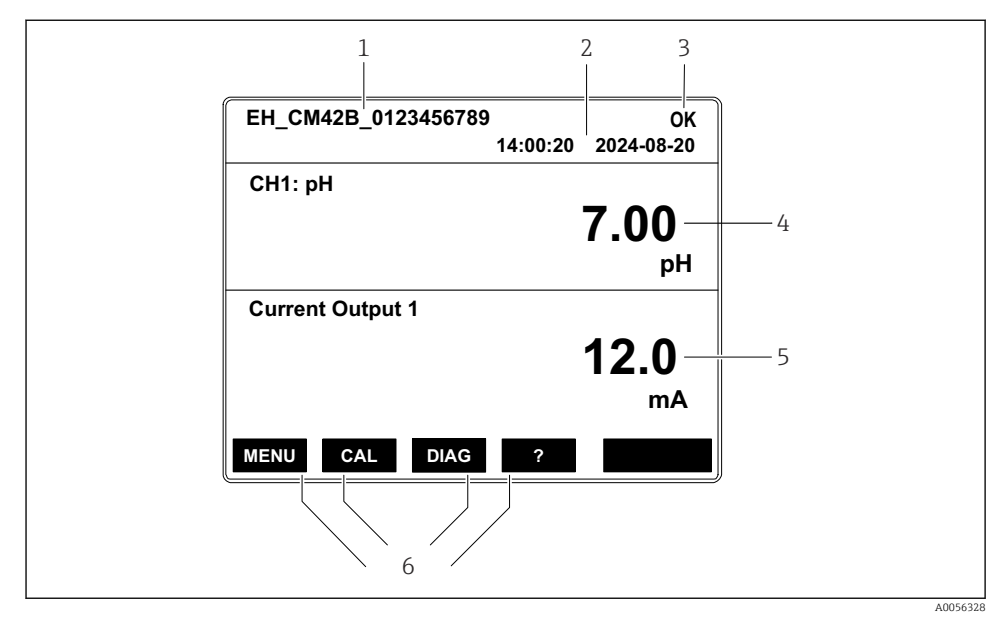

E 43 Struktura displeje: úvodní obrazovka (přístroj s jedním proudovým výstupem)

- 1 Název přístroje nebo cesta k nabídce
- 2 Datum a čas
- 3 Stavové symboly
- 4 Zobrazení primární hodnoty
- 5 Zobrazení hodnoty proudového výstupu (v závislosti na objednávce má přístroj 1 nebo 2 proudové výstupy, na obrázku je přístroj s jedním proudovým výstupem)
- 6 Přiřazení funkčních tlačítek

## 7.2.4 Procházení displeje

#### Naměřené hodnoty

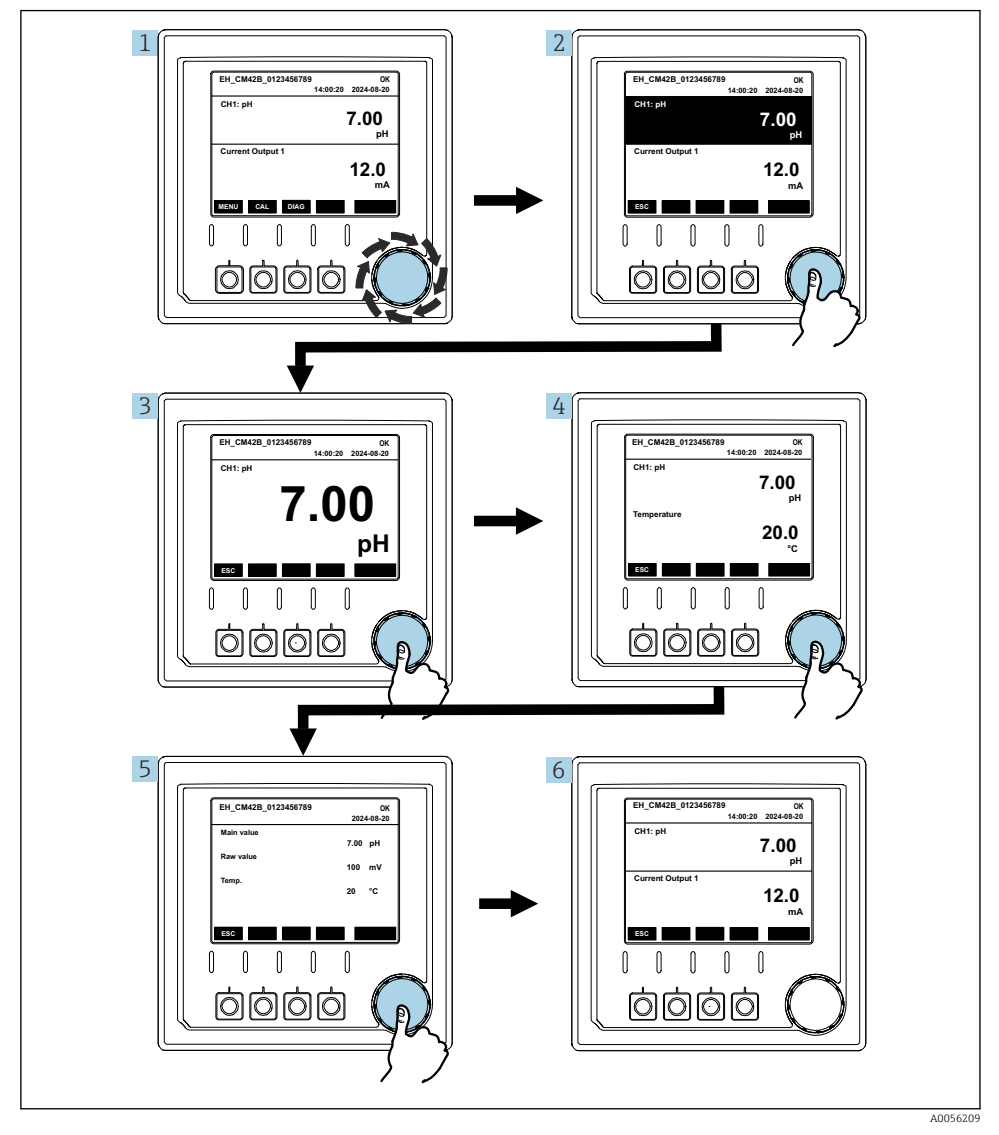

🗟 44 Procházení naměřených hodnot

- 1. Stiskněte navigátor nebo otočte navigátor a pokračujte v otáčení.
  - 🛏 Je zvolena měřená hodnota (inverzní zobrazení).

- 2. Stiskněte navigátor.
  - └ Na displeji se zobrazí primární hodnota.
- 3. Stiskněte navigátor.
  - └ Displej zobrazuje primární hodnotu a teplotu.
- 4. Stiskněte navigátor.
  - 🕒 Displej zobrazuje primární hodnotu, teplotu a sekundární naměřené hodnoty.
- 5. Stiskněte navigátor.
  - 🕒 Displej zobrazuje primární hodnotu a proudové výstupy.

#### Proudový výstup

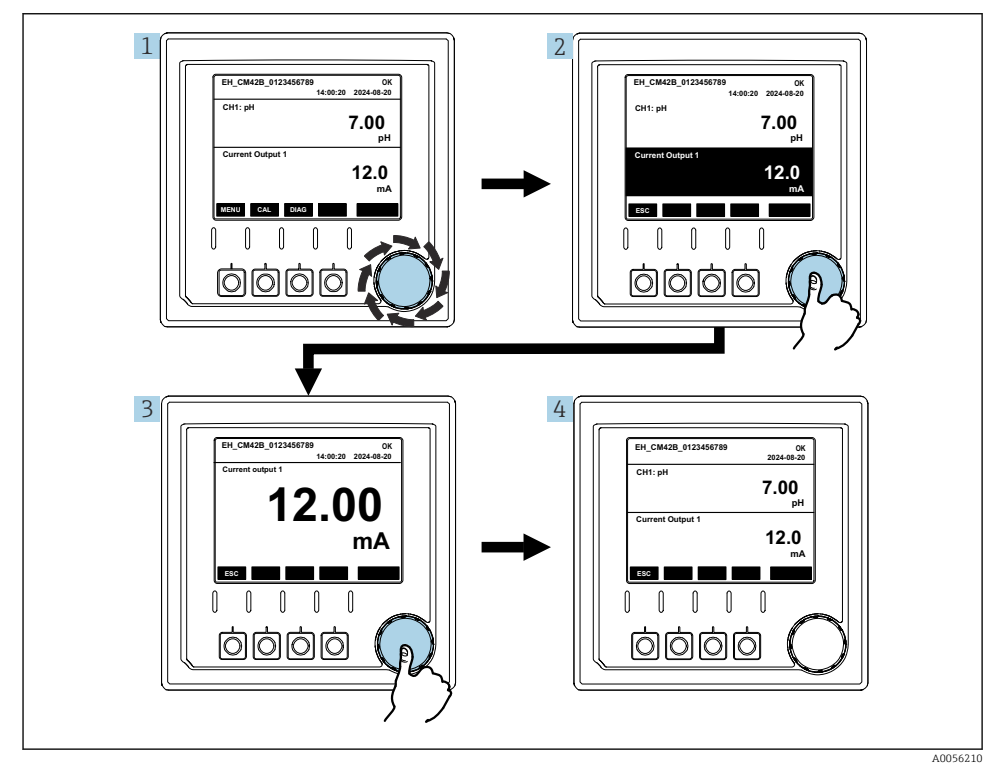

🖻 45 🛛 Navigace, zobrazení aktuálního výstupu

- 1. Stiskněte navigátor nebo otočte navigátor a pokračujte v otáčení.
  - └ Je vybrán proudový výstup (černé pozadí).
- 2. Stiskněte navigátor.
  - 🛏 Na displeji se zobrazí podrobnosti o aktuálním výstupu.

## 3. Stiskněte navigátor.

└ Displej zobrazuje primární hodnotu a proudové výstupy.

## 7.2.5 Operační koncept nabídky

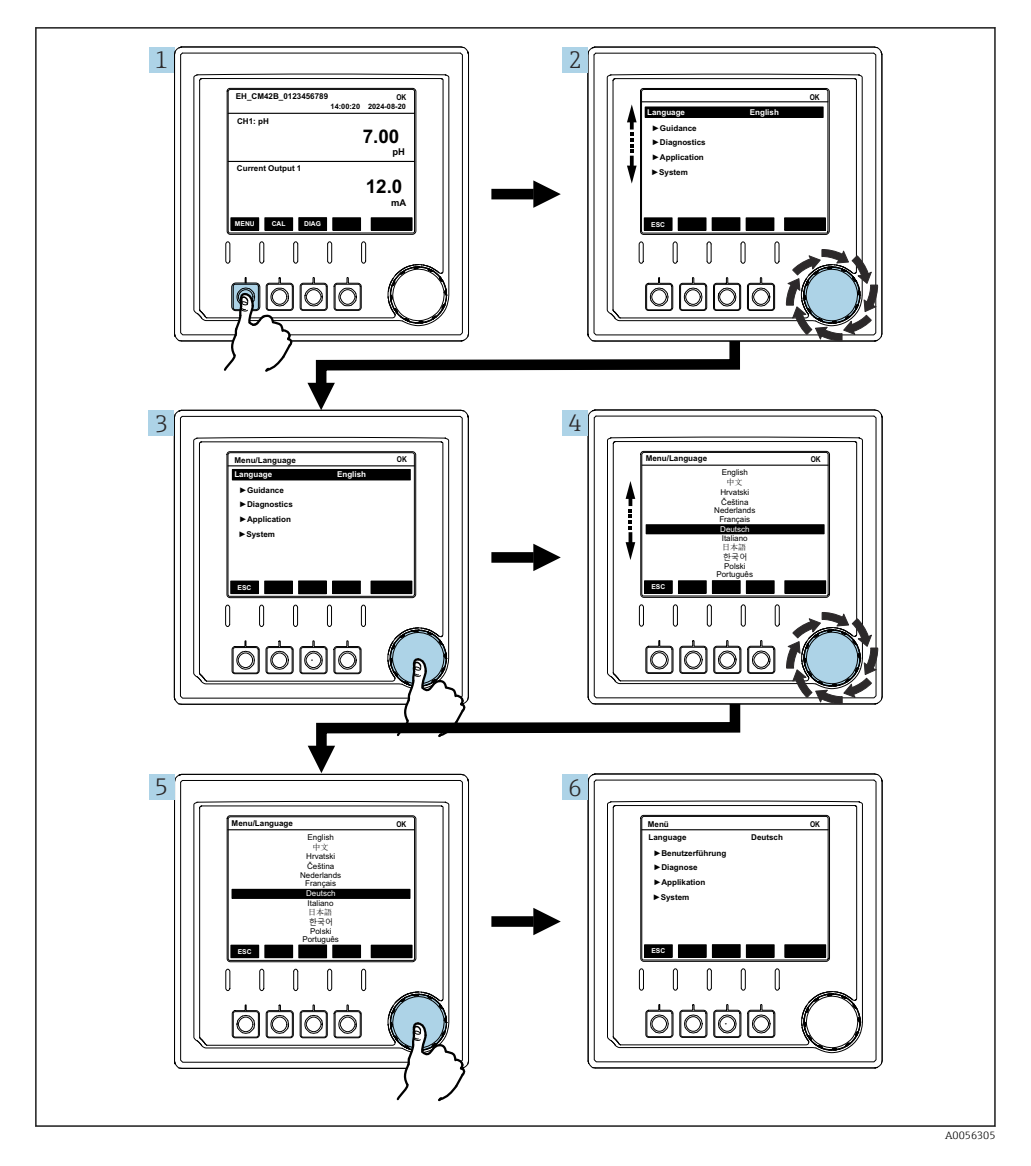

Možnosti dostupné v nabídce závisí na konkrétním oprávnění uživatele.

- 1. Stiskněte kontextové tlačítko.
- 2. Otočte navigátorem.
  - 🕒 Položka nabídky je vybrána.

### 3. Stiskněte navigátor.

- └ Funkce je vyvolána.
- 4. Otočte navigátorem.
  - └ Hodnota je vybrána (např. ze seznamu).

#### 5. Stiskněte navigátor.

└ Nastavení se převezme.

# 7.3 Přístup k menu obsluhy přes ovládací nástroj

#### 7.3.1 Přístup k menu obsluhy přes aplikaci SmartBlue

Aplikace SmartBlue je k dispozici ke stažení z obchodu Google Play pro zařízení Android a z obchodu Apple App Store pro zařízení iOS.

#### Požadavky na systém

- Mobilní přístroj s Bluetooth<sup>®</sup> 4.0 nebo vyšší
- Přístup na internet

Stažení aplikace SmartBlue:

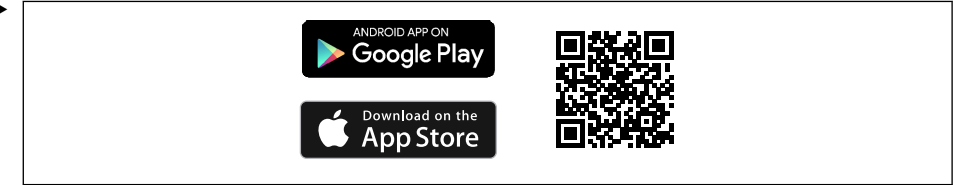

A0033202

Stáhněte si aplikaci SmartBlue pomocí QR kódu.

Připojte přístroj k aplikaci SmartBlue:

 Na mobilním přístroji je povoleno Bluetooth. Aktivujte Bluetooth na přístroji: Menu/System/Connectvity/Bluetooth/Bluetooth module 2.

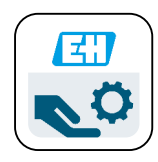

A0029747

Spusťte aplikaci SmartBlue na mobilním přístroji.

- 🛏 Tento seznam zobrazuje všechny přístroje, které jsou v dosahu.
- 3. Klepnutím na přístroj jej vyberete.
- 4. Přihlaste se pomocí uživatelského jména a hesla.

Počáteční přístupové údaje:

- Uživatelské jméno: admin
- Výchozí heslo: sériové číslo přístroje

Pokud se vymění základní deska přístroje, výchozí heslo účtu admin se může změnit.

To je případ, kdy byla při výměně základní desky použita generická sada, která nebyla objednána pro sériové číslo přístroje.

V tomto případě je výchozím heslem sériové číslo modulu základní desky.

## 7.3.2 Účty aplikace Smartblue

Aplikace SmartBlue je chráněna proti neoprávněnému přístupu pomocí účtů chráněných heslem. K přihlášení k účtům lze použít možnosti ověření mobilního přístroje.

K dispozici jsou následující účty:

operator

H

- maintenance
- admin

## 7.3.3 Funkce prostřednictvím aplikace Smartblue

Aplikace SmartBlue podporuje následující funkce:

- Aktualizace firmwaru
- Správa uživatelů
- Export informací pro službu

# 8 Systémová integrace

# 8.1 Integrace měřicího přístroje do systému

Rozhraní pro přenos naměřených hodnot (v závislosti na objednávce):

- Proudový výstup 4 až 20 mA (pasivní)
- HART

#### 8.1.1 Proudový výstup

V závislosti na objednávce má přístroj 1 nebo 2 proudové výstupy.

- Rozsah signálu 4 až 20 mA (pasivní)
- Přiřazení procesní hodnoty k aktuální hodnotě je konfigurovatelné v rozsahu signálu.
- Poruchový proud lze konfigurovat ze seznamu.

### 8.1.2 Bezdrátová technologie Bluetooth® LE

Díky volitelné bezdrátové technologii Bluetooth<sup>®</sup> LE (energeticky efektivní bezdrátový přenos) lze přístroj ovládat pomocí mobilních terminálů.

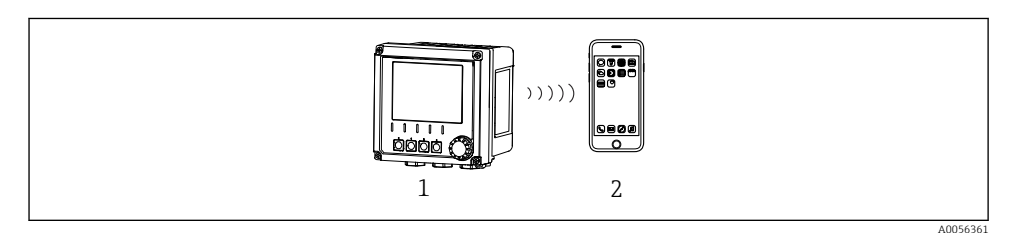

- 46 Možnosti vzdálené obsluhy prostřednictvím bezdrátové technologie Bluetooth<sup>®</sup> LE
- 1 Převodník s bezdrátovou technologií Bluetooth® LE
- 2 Smartphone/tablet s technologií SmartBlue (aplikace)

## 8.1.3 HART

Provoz HART je možný prostřednictvím různých hostitelů.

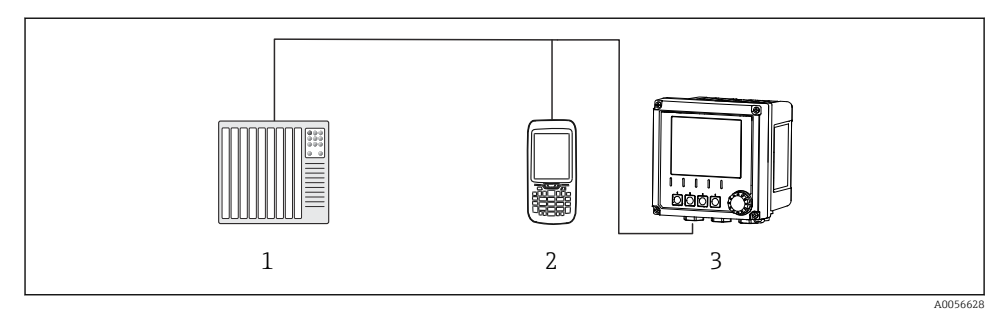

47 Možnosti zapojení pro dálkové ovládání přes protokol HART

- 1 PLC (programovatelná logická řídicí jednotka)
- 2 Ovládací jednotka HART (např. SFX350), volitelná
- 3 Převodník

Přístroj může komunikovat protokolem HART pomocí proudového výstupu 1 (v závislosti na objednávce).

Pro integraci přístroje do systému pro tento účel postupujte podle následujících kroků:

- **1.** Připojte modem HART či přenosný terminál HART k proudovému výstupu 1 (komunikační zátěž 250–500 Ω).
- 2. Navažte spojení přes přístroj HART.
- 3. Ovládejte převodník prostřednictvím přístroje HART. Postupujte podle návodu k obsluze přístroje HART.

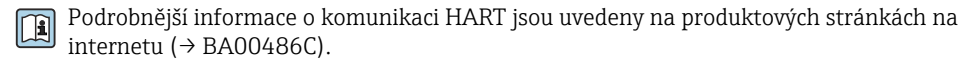

# 9 Uvedení do provozu

# 9.1 Předběžná opatření

- Připojte přístroj.
  - 🕒 Přístroj se spustí a zobrazí naměřenou hodnotu.

Pro provoz přes aplikaci SmartBlue musí být na mobilním přístroji povoleno Bluetooth®.

# 9.2 Kontrola po instalaci a funkčnosti

## **A** VAROVÁNÍ

## Nesprávné připojení, nesprávné napájecí napětí

Nebezpečí ohrožení osob a chybné funkce zařízení!

- Zkontrolujte, zda všechna připojení byla provedena správně podle schématu zapojení.
- ► Ujistěte se, že napájecí napětí odpovídá napětí uvedenému na typovém štítku.

## 9.3 Datum a čas

> Nakonfigurujte čas a datum v následující cestě: Menu/System/Date and Time

Při použití aplikace Smartblue lze datum a čas také automaticky přenést z mobilního přístroje.

## 9.4 Konfigurace provozního jazyka

▶ Nakonfigurujte operační jazyk v následující cestě: Menu/Language.

# 10 Údržba

# 10.1 Čištění

#### 10.1.1 Převodník

▶ Přední část tělesa přístroje čistěte pouze běžně dostupnými čisticími prostředky.

Přední strana je odolná proti:

- ethanolu (na krátkou dobu)
- zředěným kyselinám (max. 2% HCl)
- zředěným zásadám (max. 3% NaOH)
- čisticím prostředkům pro domácnost na bázi mýdla

## OZNÁMENÍ

#### Nejsou povoleny čisticí prostředky

Poškození povrchu pláště nebo těsnění pláště

- Pro čištění nikdy nepoužívejte koncentrované anorganické kyseliny nebo zásadité roztoky.
- Nikdy nepoužívejte organické čisticí prostředky jako aceton, benzylalkohol, methanol, methylendichlorid, xylen nebo koncentrovaný glycerinový čisticí prostředek.
- Pro čištění nikdy nepoužívejte vysokotlakou páru.

# 10.2 Výměna akumulátoru

Typ baterie: 3V knoflíková baterie, xR2032

Baterii vyměňujte pouze tehdy, když je přístroj ve stavu bez napětí.

V případě přístroje v prostředí s nebezpečím výbuchu používejte pouze baterie, které jsou uvedeny v příslušné dokumentaci XA.

- 1. Odpojte všechny kabely
  - 🛏 pro deaktivaci přístroje.
- 2. Vyjměte zásuvný modul. Chcete-li to provést, stiskněte pojistné spony na stranách k sobě.
- 3. Vyměňte baterii ve spodní části zásuvného modulu.
- 4. Znovu zasuňte zásuvný modul, dokud západky na straně nezapadnou na místo.

## 5. Připojte kabely.

## Baterie likvidujte správným způsobem

▶ Baterie vždy likvidujte v souladu s místními předpisy o likvidaci baterií.

# 11 Technická data

| Napěťový vstup | Jmen. 24 V DC<br>Min. 17 V DC<br>Max. 30 V DC<br>ELV                   |
|----------------|------------------------------------------------------------------------|
| Proud          | 4-20 mA smyčka<br>Max. 23 mA                                           |
| Stupeň krytí   | IP 66 / IP 67 (IEC 60529)                                              |
| Makroprostředí | Stupeň znečištění 4                                                    |
| Mikroprostředí | Stupeň znečištění 2                                                    |
| Hmotnost       | Plastový kryt: 1,5 kg (3,3 lb)<br>Kryt z nerezové oceli: 4 kg (8,8 lb) |
| Rozměry        | 147 mm × 155 mm × 146 mm (5,79 in × 6,1 in × 5,75 in)                  |

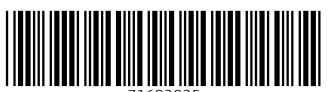

71692935

# www.addresses.endress.com

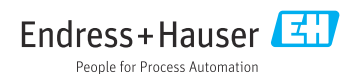